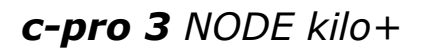

Controllori programmabili

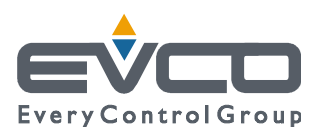

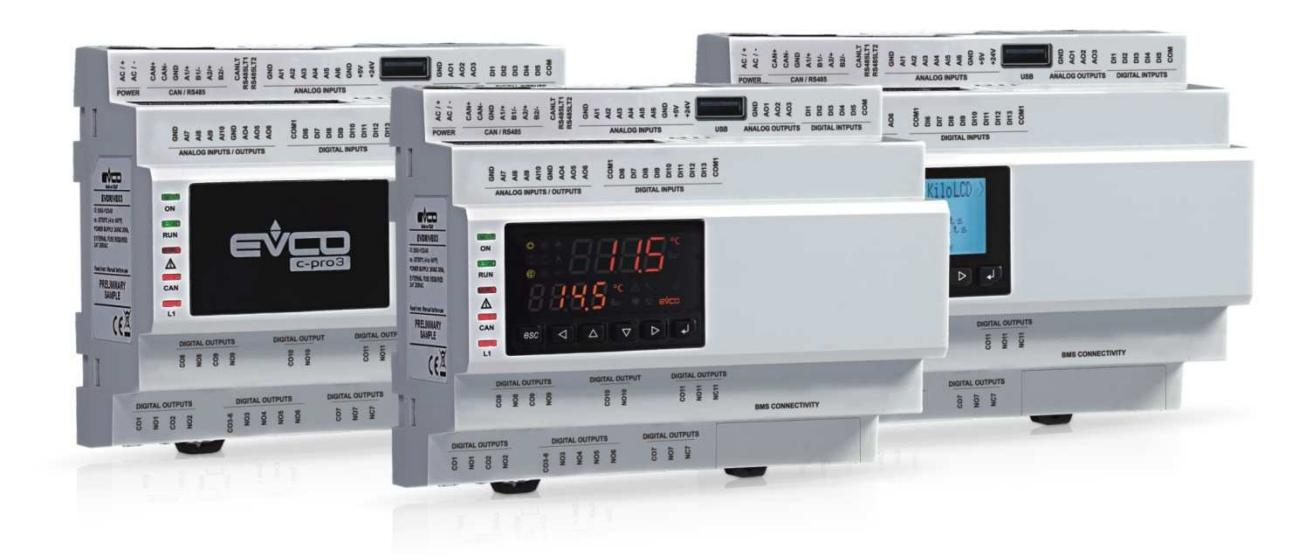

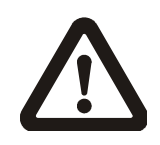

#### Importante

Leggere attentamente questo documento prima dell'installazione e prima dell'uso del dispositivo e seguire tutte le avvertenze; conservare questo documento con il dispositivo per consultazioni future.

Utilizzare il dispositivo solo nelle modalità descritte in questo documento; non utilizzare il dispositivo come dispositivo di sicurezza.

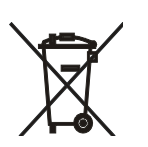

#### Smaltimento

Il dispositivo deve essere smaltito secondo le normative locali in merito alla raccolta delle apparecchiature elettriche ed elettroniche.

#### INTRODUZIONE......5 1 1.1 Introduzione ......5 1.2 Tabella riassuntiva dei modelli disponibili, delle caratteristiche principali e dei codici di acquisto ...6 2 DESCRIZIONE ......10 2.1 Descrizione ......10 DIMENSIONI E INSTALLAZIONE......12 3 3.1 3.2 Installazione .....12 3.3 Avvertenze per l'installazione ......13 4 COLLEGAMENTO ELETTRICO ......14 4.1 Connettori.....14 4.2 Significato dei connettori .....14 Inserimento della resistenza di terminazione della 4.3 porta CAN CANBUS ......20 4.4 Inserimento della resistenza di terminazione della porta RS-485 MODBUS master/slave ......20 4.5 Inserimento della resistenza di terminazione della 4.6 Polarizzazione della porta RS-485 MODBUS 4.7 Polarizzazione della porta RS-485 MODBUS slave 4.8 Esempio di collegamento elettrico ......21 4.9 Avvertenze per il collegamento elettrico......23 5 5.1 Tastiera ......24 5.2 LED di segnalazione ......24 CONFIGURAZIONE ......26 6 6.1 Configurazione di un controllo-re programmabile built-in LCD......26 6.2 Configurazione di un controllo-re programmabile 6.3 Configurazione di un'espansio-ne di I/O ......28 6.4 Configurazione di un controllo-re programmabile attraverso un'interfaccia utente remota ......28 6.5 Elenco dei parametri di configurazione......30 ACCESSORI......42 7 Cavi di connessione 0810500018/0810500020..42 7.1 7.2 Chiave USB da 4 GB EVUSB4096M ......42 Interfaccia seriale RS-485/USB non optoisolata 7.3 7.4 Regolatore di velocità a taglio di fase per ventilatori monofase EVDFAN1 ......43 7.5 Kit di collegamento CJAV35......43 8 81

# **1** INTRODUZIONE

# **1.1** Introduzione

**c-pro 3** NODE kilo+ è una gamma di controllori programmabili per applicazioni appartenenti al settore della refrigerazione e dell'aria condizionata.

I controllori dispongono di un considerevole numero di ingressi e di uscite; consentono di realizzare una rete flessibile, modulare ed espandibile di dispositivi di controllo.

La varietà di porte di comunicazione disponibili (di tipo RS-485, CAN, USB ed Ethernet) e di protocolli di comunicazione supportati favoriscono l'integrazione dei dispositivi in sistemi.

Il software applicativo può essere realizzato con l'ambiente di sviluppo per controllori programmabili UNI-PRO 3.

Per informazioni relative all'utilizzo del protocollo di comunicazione BACnet consultare il PICS.

L'attuale versione di UNI-PRO 3.13 implementa un profilo di dispositivo standard BACnet® B-ASC, che non prevede la gestione degli oggetti Scheduler e Calendar, previsti invece nel profilo B-AAC.

# 1.2 Tabella riassuntiva dei modelli disponibili, delle caratteristiche principali e dei codici di acquisto

## 1.2.1 Modelli standard

La seguente tabella illustra i modelli disponibili.

| Modelli disponibili                                                         | EPK4BHQ | EPK4BHT | EPK4LHQ | EPK4LHT | EPK4DHQ | EPK4DHT |  |
|-----------------------------------------------------------------------------|---------|---------|---------|---------|---------|---------|--|
| La seguente tabella illustra le caratteristiche principali dei dispositivi. |         |         |         |         |         |         |  |
| Versione                                                                    | EPK4BHQ | EPK4BHT | EPK4LHQ | EPK4LHT | EPK4DHQ | EPK4DHT |  |
| cieca                                                                       | •       | •       |         |         |         |         |  |

| built-in LED (display custom da 4+4<br>digit)                             |         |         | •       | •       |         |         |
|---------------------------------------------------------------------------|---------|---------|---------|---------|---------|---------|
| built-in LCD (visualizzatore grafico<br>LCD monocolore da 128 x 64 pixel) |         |         |         |         | •       | •       |
| Dimensioni                                                                | EPK4BHQ | EPK4BHT | EPK4LHQ | EPK4LHT | EPK4DHQ | EPK4DHT |
| moduli DIN                                                                | 8       | 8       | 8       | 8       | 8       | 8       |
| Connessioni                                                               | EPK4BHQ | EPK4BHT | EPK4LHQ | EPK4LHT | EPK4DHQ | EPK4DHT |
| morsettiere estraibili a vite                                             | •       | •       | •       | •       | •       | •       |
| Alimentazione                                                             | EPK4BHQ | ЕРК4ВНТ | EPK4LHQ | EPK4LHT | EPK4DHQ | EPK4DHT |
| 24 VAC/DC non isolata                                                     | •       | •       | •       | •       | •       | •       |
| Ingressi analogici                                                        | EPK4BHQ | EPK4BHT | EPK4LHQ | EPK4LHT | EPK4DHQ | EPK4DHT |
| PTC/NTC/Pt 1000                                                           | 4       | 4       | 4       | 4       | 4       | 4       |
| PTC/NTC/Pt 1000/0-20 mA/4-20<br>mA/0-5 V raziometrici/0-10 V              | 6       | 6       | 6       | 6       | 6       | 6       |
| Ingressi digitali (per contatto<br>NA/NC)                                 | EPK4BHQ | EPK4BHT | EPK4LHQ | EPK4LHT | EPK4DHQ | EPK4DHT |
| contatti a 24 VAC/DC, 50/60 Hz<br>optoisolati                             | 11      | 11      | 11      | 11      | 11      | 11      |
| contatti a 24 VAC/DC, 50/60 Hz/<br>2 KHz optoisolati                      | 2       | 2       | 2       | 2       | 2       | 2       |
| Uscite analogiche                                                         | EPK4BHQ | EPK4BHT | EPK4LHQ | EPK4LHT | EPK4DHQ | EPK4DHT |
| 0-10 V                                                                    | 2       | 2       | 2       | 2       | 2       | 2       |

| PWM/0-10 V                                                     | 2       | 2       | 2       | 2       | 2       | 2       |
|----------------------------------------------------------------|---------|---------|---------|---------|---------|---------|
| 0-20 mA/4-20 mA/0-10 V                                         | 2       | 2       | 2       | 2       | 2       | 2       |
| Uscite digitali (relè elettromec-<br>canici; A res. @ 250 VAC) | EPK4BHQ | EPK4BHT | EPK4LHQ | EPK4LHT | EPK4DHQ | EPK4DHT |
| 3 A SPST                                                       | 9       | 5       | 9       | 5       | 9       | 5       |
| 3 A SPDT                                                       | 2       | 2       | 2       | 2       | 2       | 2       |
| Uscite digitali (comandi per relè<br>allo stato solido)        | EPK4BHQ | EPK4BHT | EPK4LHQ | EPK4LHT | EPK4DHQ | EPK4DHT |
| 24 VAC/DC, 600 mA max                                          |         | 4       |         | 4       |         | 4       |
| Porte di comunicazione                                         | EPK4BHQ | EPK4BHT | EPK4LHQ | EPK4LHT | EPK4DHQ | EPK4DHT |
| RS-485 MODBUS slave                                            | 1       | 1       | 1       | 1       | 1       | 1       |
| RS-485 MODBUS master/slave                                     | 1       | 1       | 1       | 1       | 1       | 1       |
| CAN CANBUS                                                     | 1       | 1       | 1       | 1       | 1       | 1       |
| USB                                                            | 1       | 1       | 1       | 1       | 1       | 1       |
| Ethernet MODBUS TCP, Web Server,<br>BACnet IP                  | 1       | 1       | 1       | 1       | 1       | 1       |
| Altre caratteristiche:                                         | EPK4BHQ | EPK4BHT | EPK4LHQ | EPK4LHT | EPK4DHQ | EPK4DHT |
| orologio                                                       | •       | •       | •       | •       | •       | •       |

Per ulteriori informazioni si veda il capitolo 8 "DATI TECNICI".

La seguente tabella illustra i codici di acquisto.

| Modelli disponibili | EPK4BHQ | EPK4BHT | EPK4LHQ | EPK4LHT | EPK4DHQ | EPK4DHT |
|---------------------|---------|---------|---------|---------|---------|---------|
|---------------------|---------|---------|---------|---------|---------|---------|

Il protocollo di comunicazione BACnet è in alternativa alla funzionalità Web Server. Per ulteriori modelli rivolgersi alla rete vendita EVCO.

## 1.2.2 Modelli IoT

La seguente tabella illustra i modelli disponibili.

| Modelli disponibili                                                         | EPK4BIQ | EPK4DIQ |  |  |  |
|-----------------------------------------------------------------------------|---------|---------|--|--|--|
| La seguente tabella illustra le caratteristiche principali dei dispositivi. |         |         |  |  |  |

| Versione                                                                  | EPK4BIQ | EPK4DIQ |
|---------------------------------------------------------------------------|---------|---------|
| cieca                                                                     | •       |         |
| built-in LED (display custom da 4+4<br>digit)                             |         |         |
| built-in LCD (visualizzatore grafico<br>LCD monocolore da 128 x 64 pixel) |         | •       |
| Dimensioni                                                                | EPK4BIQ | EPK4DIQ |
| moduli DIN                                                                | 8       | 8       |
| Connessioni                                                               | EPK4BIQ | EPK4DIQ |
| morsettiere estraibili a vite                                             | •       | •       |
| Alimentazione                                                             | EPK4BIQ | EPK4DIQ |
| 24 VAC/DC non isolata                                                     | •       | •       |
| Ingressi analogici                                                        | EPK4BIQ | EPK4DIQ |
| PTC/NTC/Pt 1000                                                           | 4       | 4       |
| PTC/NTC/Pt 1000/0-20 mA/4-20<br>mA/0-5 V raziometrici/0-10 V              | 6       | 6       |
| Ingressi digitali (per contatto<br>NA/NC)                                 | EPK4BIQ | EPK4DIQ |
| contatti a 24 VAC/DC, 50/60 Hz<br>optoisolati                             | 11      | 11      |
| contatti a 24 VAC/DC, 50/60 Hz/<br>2 KHz optoisolati                      | 2       | 2       |
| Uscite analogiche                                                         | EPK4BIQ | EPK4DIQ |
| 0-10 V                                                                    | 2       | 2       |
| PWM/0-10 V                                                                | 2       | 2       |

| 0-20 mA/4-20 mA/0-10 V                                         | 2       | 2       |
|----------------------------------------------------------------|---------|---------|
| Uscite digitali (relè elettromec-<br>canici; A res. @ 250 VAC) | EPK4BIQ | EPK4DIQ |
| 3 A SPST                                                       | 9       | 9       |
| 3 A SPDT                                                       | 2       | 2       |
| Uscite digitali (comandi per relè<br>allo stato solido)        | EPK4BIQ | EPK4DIQ |
| 24 VAC/DC, 600 mA max                                          |         |         |
| Porte di comunicazione                                         | EPK4BIQ | EPK4DIQ |
| RS-485 MODBUS slave                                            | 1       | 1       |
| RS-485 MODBUS master/slave                                     | 1       | 1       |
| CAN CANBUS                                                     | 1       | 1       |
| USB                                                            | 1       | 1       |
| Ethernet MODBUS TCP, Web Server,<br>BACnet IP                  | 1       | 1       |
| Altre caratteristiche:                                         | EPK4BIQ | EPK4DIQ |
| orologio                                                       | •       | •       |

Per ulteriori informazioni si veda il capitolo 8 "DATI TECNICI".

La seguente tabella illustra i codici di acquisto.

| -                   |         |         |
|---------------------|---------|---------|
| Modelli disponibili | EPK4BIQ | EPK4DOQ |
|                     |         | l       |

In questi modelli, il protocollo di comunicazione BACnet non è in alternativa alla funzionalità Web Server. Per ulteriori modelli rivolgersi alla rete vendita EVCO.

# 2 **DESCRIZIONE**

# 2.1 Descrizione

Il seguente disegno illustra l'aspetto dei dispositivi.

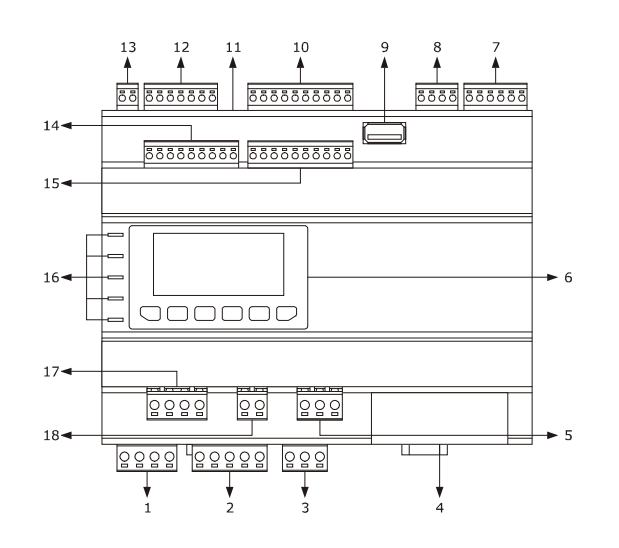

La seguente tabella illustra il significato delle parti dei dispositivi.

| PARTE | SIGNIFICATO                                                                                                    |
|-------|----------------------------------------------------------------------------------------------------|
| 1     | uscite digitali K1 e K2                                                                                                    |
| 2     | uscite digitali K3, K4, K5 e K6                                                                                                    |
| 3     | uscita digitale K7                                                                                                    |
| 4     | porta Ethernet MODBUS TCP, Web Server, BACnet IP                                                                                                    |
| 5     | uscita digitale K11                                                                                                    |
| 6     | visualizzatore e tastiera (non disponibile nelle versioni cieche)                                                                                     |
| 7     | ingressi digitali 1 5                                                                                                    |
| 8     | uscite analogiche 1 3                                                                                                    |
| 9     | porta USB                                                                                                    |
| 10    | ingressi analogici 1 6                                                                                                    |
| 11    | micro switch per l'inserimento della terminazione della porta CAN CANBUS, della porta RS-485 MODBUS master/slave e<br>della porta RS-485 MODBUS slave |
| 12    | porte RS-485 MODBUS slave, RS-485 MODBUS master/slave e CAN CANBUS                                                                                    |
| 13    | alimentazione                                                                                                    |

| 14 | ingressi analogici 7 10 e uscite analogiche 4 6 |
|----|-------------------------------------------------|
| 15 | ingressi digitali 6 13                          |
| 16 | LED di segnalazione                             |
| 17 | uscite digitali K8 e K9                         |
| 18 | uscita digitale K10                             |

Per ulteriori informazioni si vedano i capitoli successivi.

# **3 DIMENSIONI E INSTALLAZIONE**

# 3.1 Dimensioni

Il seguente disegno illustra le dimensioni dei dispositivi (8 moduli DIN); le dimensioni sono espresse in mm (in).

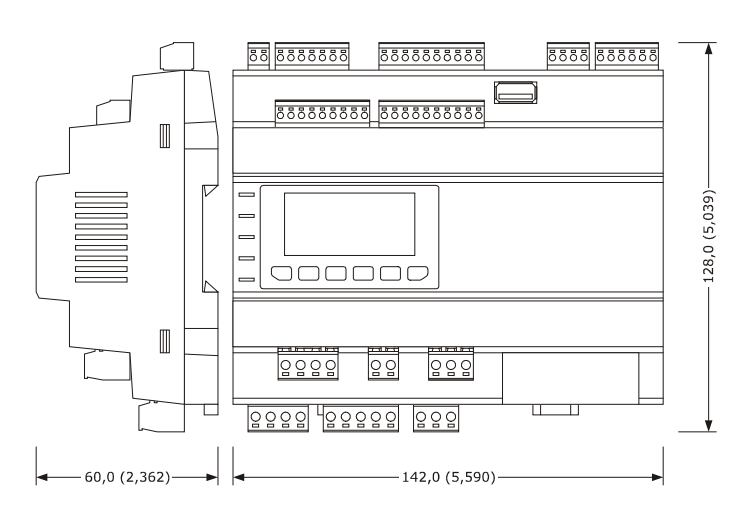

# 3.2 Installazione

L'installazione è prevista su guida DIN 35,0 x 7,5 mm (1,377 x 0,295 in) o 35,0 x 15,0 mm (1,377 x 0,590 in), in un quadro di controllo.

Per installare i dispositivi operare nel modo indicato nel seguente disegno.

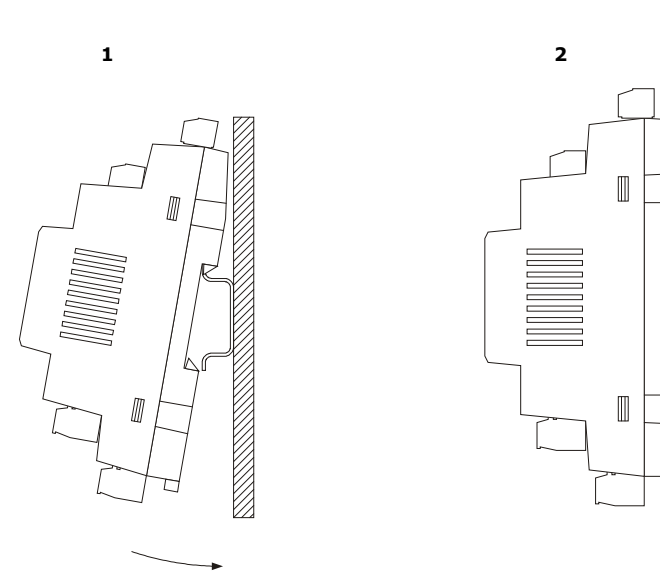

Per rimuovere i dispositivi rimuovere prima eventuali morsettiere estraibili a vite inserite nella parte bassa, quindi operare sulla clip per la guida DIN con un cacciavite nel modo indicato nel seguente disegno.

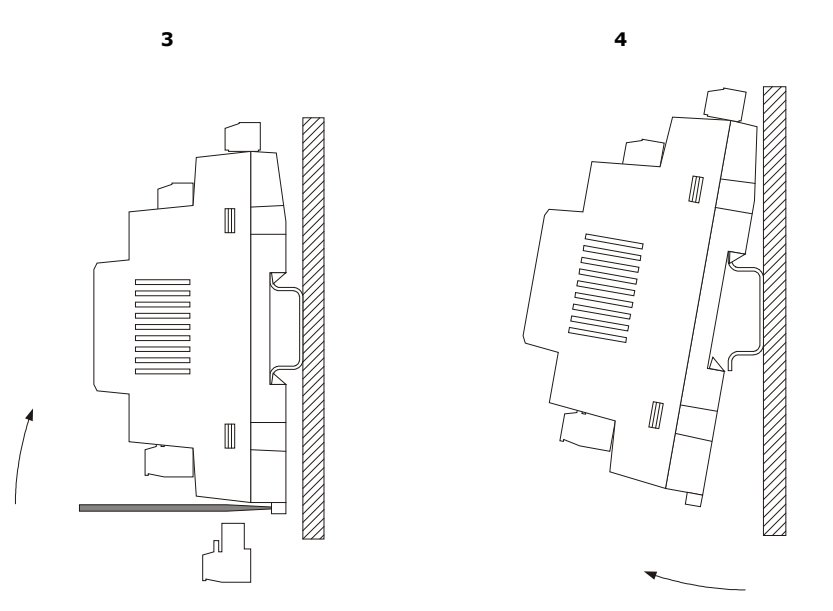

Per installare nuovamente i dispositivi premere prima a fondo la clip della guida DIN.

# 3.3 Avvertenze per l'installazione

- accertarsi che le condizioni di lavoro del dispositivo (temperatura di impiego, umidità di impiego, ecc.) rientrino nei limiti riportati; si veda il capitolo 8 "DATI TECNICI"
- non installare il dispositivo in prossimità di fonti di calore (resistenze, condotti dell'aria calda, ecc.), di apparecchi con forti magneti (grossi diffusori, ecc.), di luoghi soggetti alla luce solare diretta, pioggia, umidità, polvere eccessiva, vibrazioni meccaniche o scosse
- in conformità alle normative sulla sicurezza, la protezione contro eventuali contatti con le parti elettriche deve essere assicurata mediante una corretta installazione del dispositivo; tutte le parti che assicurano la protezione devono essere fissate in modo tale da non poter essere rimosse senza l'aiuto di un utensile.

#### **COLLEGAMENTO ELETTRICO** 4

#### 4.1 Connettori

Il seguente disegno illustra i connettori dei dispositivi.

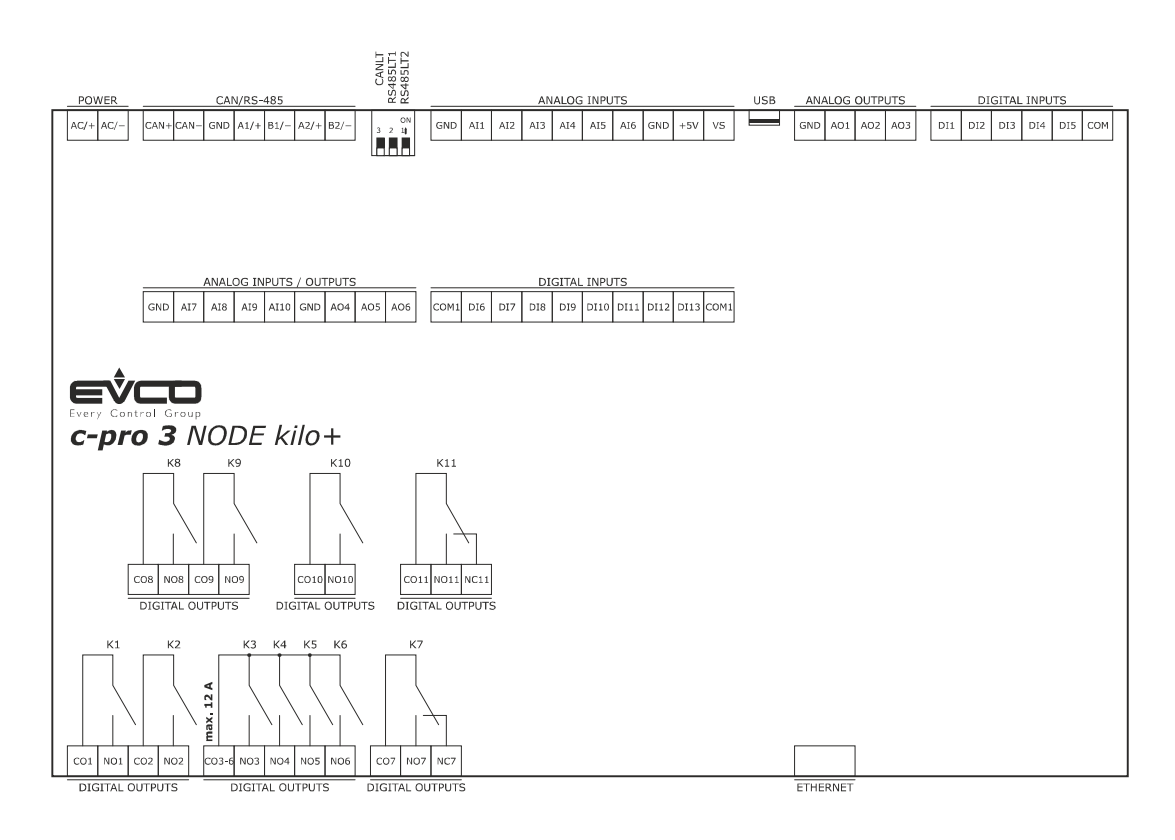

#### 4.2 Significato dei connettori

Le seguenti tabelle illustrano il significato dei connettori dei dispositivi.

Per ulteriori informazioni si veda il capitolo 8 "DATI TECNICI".

#### POWER

Alimentazione dispositivo (24 VAC/DC non isolata).

Se il dispositivo viene alimentato in corrente continua, sarà necessario rispettare la polarità della tensione di alimentazione 9

| Se il disposi | tivo è collegato a una rete di dispositivi, sarà necessario che:                                                                                                    |  |  |  |  |  |
|---------------|----------------------------------------------------------------------------------------------------|--|--|--|--|--|
|               | le alimentazioni dei dispositivi che compongono la rete siano tra loro galvanicamente isolate                                                                                                    |  |  |  |  |  |
|               | la fase che alimenta il dispositivo sia la stessa che alimenta tutti i dispositivi che compongono la rete.                                                                                           |  |  |  |  |  |
| PARTE         | SIGNIFICATO                                                                                                    |  |  |  |  |  |
| AC/+          | alimentazione dispositivo:<br>- se il dispositivo viene alimentato in corrente alternata, collegare la fase<br>- se il dispositivo viene alimentato in corrente continua, collegare il polo positivo |  |  |  |  |  |
| AC/-          | alimentazione dispositivo:<br>- se il dispositivo viene alimentato in corrente alternata, collegare il neutro                                                                                        |  |  |  |  |  |

| - | se il dispositivo viene alimentato in corrente continua. | collegare il polo negativo |
|---|----------------------------------------------------------|----------------------------|

# ANALOG INPUTS

#### Ingressi analogici.

Per le impostazioni relative agli ingressi analogici si veda il capitolo 6 "CONFIGURAZIONE".

| PARTE | SIGNIFICATO                                                                                                    |
|-------|----------------------------------------------------------------------------------------------------|
| GND   | massa ingressi analogici                                                                                                    |
| AI1   | ingresso analogico 1, impostabile via parametro di configurazione per sonde PTC, NTC, Pt 1000, trasduttori 0-20 mA, 4-20 mA, 0-5 V raziometrici o 0-10 V |
| AI2   | ingresso analogico 2, impostabile via parametro di configurazione per sonde PTC, NTC, Pt 1000, trasduttori 0-20 mA, 4-20 mA, 0-5 V raziometrici o 0-10 V |
| AI3   | ingresso analogico 3, impostabile via parametro di configurazione per sonde PTC, NTC, Pt 1000, trasduttori 0-20 mA, 4-20 mA, 0-5 V raziometrici o 0-10 V |
| AI4   | ingresso analogico 4, impostabile via parametro di configurazione per sonde PTC, NTC o Pt 1000                                                           |
| AI5   | ingresso analogico 5, impostabile via parametro di configurazione per sonde PTC, NTC o Pt 1000                                                           |
| AI6   | ingresso analogico 6, impostabile via parametro di configurazione per sonde PTC, NTC o Pt 1000                                                           |
| GND   | massa ingressi analogici                                                                                                    |
| +5V   | alimentazione trasduttori raziometrici 0-5 V (5 VDC)                                                                                                    |
| VS    | alimentazione trasduttori 0-20 mA, 4-20 mA e 0-10 V (12 VDC)                                                                                             |

# DIGITAL INPUTS

Ingressi digitali.

| PARTE | SIGNIFICATO                                                                                                    |
|-------|----------------------------------------------------------------------------------------------------|
| DI1   | ingresso digitale 1 (24 VAC/DC, 50/60 Hz o 2 KHz optoisolato); la frequenza può essere impostata con l'ambiente di<br>sviluppo UNI-PRO 3 |
| DI2   | ingresso digitale 2 (24 VAC/DC, 50/60 Hz o 2 KHz optoisolato); la frequenza può essere impostata con l'ambiente di<br>sviluppo UNI-PRO 3 |
| DI3   | ingresso digitale 3 (24 VAC/DC, 50/60 Hz optoisolato)                                                                                    |
| DI4   | ingresso digitale 4 (24 VAC/DC, 50/60 Hz optoisolato)                                                                                    |
| DI5   | ingresso digitale 5 (24 VAC/DC, 50/60 Hz optoisolato)                                                                                    |
| СОМ   | comune ingressi digitali                                                                                                    |

# DIGITAL INPUTS

Ingressi digitali.

| PARTE | SIGNIFICATO                                            |
|-------|--------------------------------------------------------|
| COM1  | comune ingressi digitali                               |
| DI6   | ingresso digitale 6 (24 VAC/DC, 50/60 Hz optoisolato)  |
| DI7   | ingresso digitale 7 (24 VAC/DC, 50/60 Hz optoisolato)  |
| DI8   | ingresso digitale 8 (24 VAC/DC, 50/60 Hz optoisolato)  |
| DI9   | ingresso digitale 9 (24 VAC/DC, 50/60 Hz optoisolato)  |
| DI10  | ingresso digitale 10 (24 VAC/DC, 50/60 Hz optoisolato) |
| DI11  | ingresso digitale 11 (24 VAC/DC, 50/60 Hz optoisolato) |
| DI12  | ingresso digitale 12 (24 VAC/DC, 50/60 Hz optoisolato) |
| DI13  | ingresso digitale 13 (24 VAC/DC, 50/60 Hz optoisolato) |
| COM1  | comune ingressi digitali                               |

#### ANALOG OUTPUTS

Uscite analogiche.

Per le impostazioni relative alle uscite analogiche si veda il capitolo 6 "CONFIGURAZIONE".

| PARTE | SIGNIFICATO                                                                                   |
|-------|-----------------------------------------------------------------------------------------------|
| GND   | massa uscite analogiche                                                                       |
| A01   | uscita analogica 1, impostabile via parametro di configurazione per PWM o 0-10 V              |
| AO2   | uscita analogica 2, impostabile via parametro di configurazione per PWM o 0-10 V              |
| AO3   | uscita analogica 3, impostabile via parametro di configurazione per 0-20 mA, 4-20 mA o 0-10 V |

# ANALOG INPUTS / OUTPUTS

Ingressi e uscite analogiche.

Per le impostazioni relative agli ingressi e le uscite analogiche si veda il capitolo 6 "CONFIGURAZIONE".

| PARTE | SIGNIFICATO                                                                                                    |
|-------|----------------------------------------------------------------------------------------------------|
| GND   | massa ingressi e uscite analogiche                                                                                                    |
| AI7   | ingresso analogico 7, impostabile via parametro di configurazione per sonde PTC, NTC, Pt 1000, trasduttori 0-20 mA, 4-20 mA, 0-5 V raziometrici o 0-10 V |
| AI8   | ingresso analogico 8, impostabile via parametro di configurazione per sonde PTC, NTC, Pt 1000, trasduttori 0-20 mA, 4-20 mA, 0-5 V raziometrici o 0-10 V |
| AI9   | ingresso analogico 9, impostabile via parametro di configurazione per sonde PTC, NTC, Pt 1000, trasduttori 0-20 mA, 4-20 mA, 0-5 V raziometrici o 0-10 V |
| AI10  | ingresso analogico 10, impostabile via parametro di configurazione per sonde PTC, NTC o Pt 1000                                                          |
| GND   | massa ingressi e uscite analogiche                                                                                                    |
| AO4   | uscita analogica 4, impostabile via parametro di configurazione per 0-20 mA, 4-20 mA o 0-10 V                                                            |
| A05   | uscita analogica 5, per 0-10 V                                                                                                    |
| AO6   | uscita analogica 6, per 0-10 V                                                                                                    |

## DIGITAL OUTPUTS

Uscite digitali.

| PARTE | SIGNIFICATO                                                                                                    |
|-------|----------------------------------------------------------------------------------------------------|
| C01   | comune uscita digitale 1                                                                                                    |
| NO1   | contatto normalmente aperto uscita digitale 1<br>a seconda del modello:<br>- relè elettromeccanico da 3 A res. @ 250 VAC<br>- comando per relè allo stato solido da 24 VAC/DC, 600 mA max. |
| CO2   | comune uscita digitale 1                                                                                                    |
| NO2   | contatto normalmente aperto uscita digitale 2<br>a seconda del modello:<br>- relè elettromeccanico da 3 A res. @ 250 VAC<br>- comando per relè allo stato solido da 24 VAC/DC, 600 mA max. |
| CO3-6 | comune uscite digitali 3 6                                                                                                    |
| NO3   | contatto normalmente aperto uscita digitale 3 (relè elettromeccanico da 3 A res. @ 250 VAC)                                                                                                |

| NO4  | contatto normalmente aperto uscita digitale 4 (relè elettromeccanico da 3 A res. @ 250 VAC)                                                                                                |
|------|----------------------------------------------------------------------------------------------------|
| NO5  | contatto normalmente aperto uscita digitale 5 (relè elettromeccanico da 3 A res. @ 250 VAC)                                                                                                |
| NO6  | contatto normalmente aperto uscita digitale 6 (relè elettromeccanico da 3 A res. @ 250 VAC)                                                                                                |
| C07  | comune uscita digitale 7                                                                                                    |
| NO7  | contatto normalmente aperto uscita digitale 7 (relè elettromeccanico da 3 A res. @ 250 VAC)                                                                                                |
| NC7  | contatto normalmente chiuso uscita digitale 7                                                                                                    |
| CO8  | comune uscita digitale 8                                                                                                    |
| NO8  | contatto normalmente aperto uscita digitale 8<br>a seconda del modello:<br>- relè elettromeccanico da 3 A res. @ 250 VAC<br>- comando per relè allo stato solido da 24 VAC/DC, 600 mA max. |
| CO9  | comune uscita digitale 9                                                                                                    |
| NO9  | contatto normalmente aperto uscita digitale 9<br>a seconda del modello:<br>- relè elettromeccanico da 3 A res. @ 250 VAC<br>- comando per relè allo stato solido da 24 VAC/DC, 600 mA max. |
| CO10 | comune uscita digitale 10                                                                                                    |
| NO10 | contatto normalmente aperto uscita digitale 10 (relè elettromeccanico da 3 A res. @ 250 VAC)                                                                                               |
| C011 | comune uscita digitale 11                                                                                                    |
| NO11 | contatto normalmente aperto uscita digitale 11 (relè elettromeccanico da 3 A res. @ 250 VAC)                                                                                               |
| NC11 | contatto normalmente chiuso uscita digitale 11                                                                                                    |

#### CAN/RS-485

Porte RS-485 MODBUS slave, RS-485 MODBUS master/slave e CAN CANBUS.

Il protocollo di comunicazione della porta RS-485 MODBUS master/slave può essere impostato con l'ambiente di sviluppo UNI-PRO 3.

Per le impostazioni relative alle porte RS-485 MODBUS slave, RS-485 MODBUS master/slave e CAN CANBUS si veda il capitolo 6 "CONFIGURAZIONE".

| PARTE | SIGNIFICATO                                                              |
|-------|--------------------------------------------------------------------------|
| CAN+  | polo positivo porta CAN CANBUS                                           |
| CAN-  | polo negativo porta CAN CANBUS                                           |
| GND   | massa porte RS-485 MODBUS slave, RS-485 MODBUS master/slave e CAN CANBUS |

| A1/+ | polo positivo porta RS-485 MODBUS master/slave |
|------|------------------------------------------------|
| B1/- | polo negativo porta RS-485 MODBUS master/slave |
| A2/+ | polo positivo porta RS-485 MODBUS slave        |
| B2/- | polo negativo porta RS-485 MODBUS slave        |

La seguente tabella illustra i Function codes supportati dal dispositivo, a condizione che questi funzioni in modalità commander e con protocollo di comunicazione MODBUS.

| FUNCT.<br>CODE | SIGNIFICATO                                          |
|----------------|------------------------------------------------------|
| FC 01          | read coils                                           |
| FC 02          | read discrete inputs                                 |
| FC 03          | read multiple registers                              |
| FC 04          | read input registers                                 |
| FC 05          | write single coil                                    |
| FC 06          | write single register                                |
| FC 08          | diagnostic                                           |
| FC 15          | write multiple coils                                 |
| FC 16          | write multiple registers                             |
| FC 23          | read write multiple registers (maximum 10 registers) |

Attraverso le porte RS-485 MODBUS slave e RS-485 MODBUS master/slave è possibile eseguire una delle seguenti operazioni:

- configurazione del dispositivo (attraverso il sistema software di set-up Parameters Manager)
- supervisione del dispositivo (attraverso il sistema di monitoraggio e di supervisione di impianti (via Web) CloudEvolution)
   utilizzo della funzionalità MODBUS master verso altri dispositivi slave.

Attraverso la porta CAN CANBUS è possibile collegare il dispositivo alle espansioni di I/O e alle interfacce utente remote appartenenti alla gamma *c-pro 3*.

Il numero massimo di dispositivi che possono comporre la rete CAN (32) dipende dal carico del BUS; il carico del BUS dipende a sua volta dalla baud rate della comunicazione CANBUS e dal tipo di dispositivo (per esempio una rete CAN può essere composta da 1 controllore programmabile, da 4 espansioni di I/O e da 4 interfacce utente remote con una baud rate di 500.000 baud).

### USB

#### Porta USB.

Attraverso la porta USB è possibile eseguire una delle seguenti operazioni:

- upload e download del software applicativo (attraverso l'ambiente di sviluppo UNI-PRO 3 o attraverso una chiave USB)
- debug del software applicativo (attraverso l'ambiente di sviluppo UNI-PRO 3)
- configurazione del dispositivo (attraverso il sistema software di set-up Parameters Manager o attraverso una chiave USB)
- trasferimento di file (attraverso l'ambiente di sviluppo UNI-PRO 3)
- data logging (attraverso una chiave USB).

Per le impostazioni relative alla porta USB si veda il capitolo 6 "CONFIGURAZIONE".

#### ETHERNET

Porta Ethernet MODBUS TCP, Web Server, BACnet IP.

Per le impostazioni relative alla porta Ethernet MODBUS TCP, Web Server, BACnet IP si veda il capitolo 6 "CONFIGURAZIONE".

# 4.3 Inserimento della resistenza di terminazione della porta CAN CANBUS

Per ridurre le riflessioni sul segnale trasmesso lungo i cavi che collegano i dispositivi a una rete CAN è necessario inserire la resistenza di terminazione del primo e dell'ultimo elemento della rete.

Per inserire la resistenza di terminazione, posizionare il microinterruttore 3 nella posizione ON.

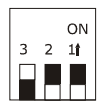

# 4.4 Inserimento della resistenza di terminazione della porta RS-485 MODBUS master/slave

Per ridurre le riflessioni sul segnale trasmesso lungo i cavi che collegano i dispositivi a una rete RS-485 è necessario inserire la resistenza di terminazione del primo e dell'ultimo elemento della rete.

Per inserire la resistenza di terminazione, posizionare il microinterruttore 2 nella posizione ON.

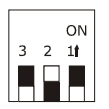

# 4.5 Inserimento della resistenza di terminazione della porta RS-485 MODBUS slave

Per ridurre le riflessioni sul segnale trasmesso lungo i cavi che collegano i dispositivi a una rete RS-485 è necessario inserire la resistenza di terminazione del primo e dell'ultimo elemento della rete.

Per inserire la resistenza di terminazione, posizionare il microinterruttore 1 nella posizione ON.

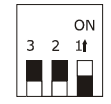

#### 4.6 Polarizzazione della porta RS-485 MODBUS master/slave

I dispositivi sono in grado di polarizzare la porta RS-485 MODBUS master/slave; la polarizzazione può essere impostata via parametro di configurazione.

#### 4.7 Polarizzazione della porta RS-485 MODBUS slave

I dispositivi non sono in grado di polarizzare la porta RS-485 MODBUS slave; la polarizzazione deve essere eseguita da un altro dispositivo.

# 4.8 Esempio di collegamento elettrico

Il seguente disegno illustra un esempio di collegamento elettrico dei dispositivi.

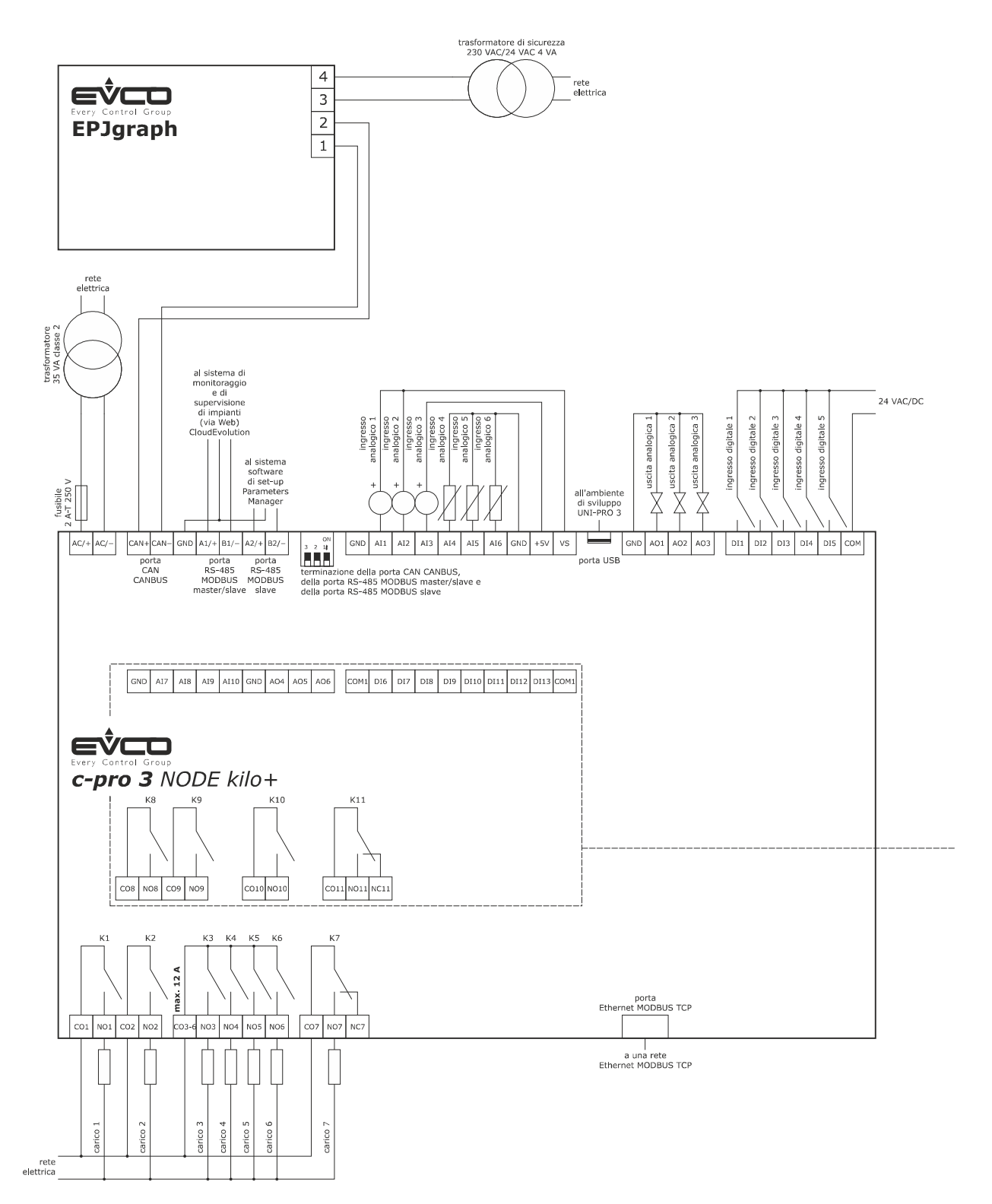

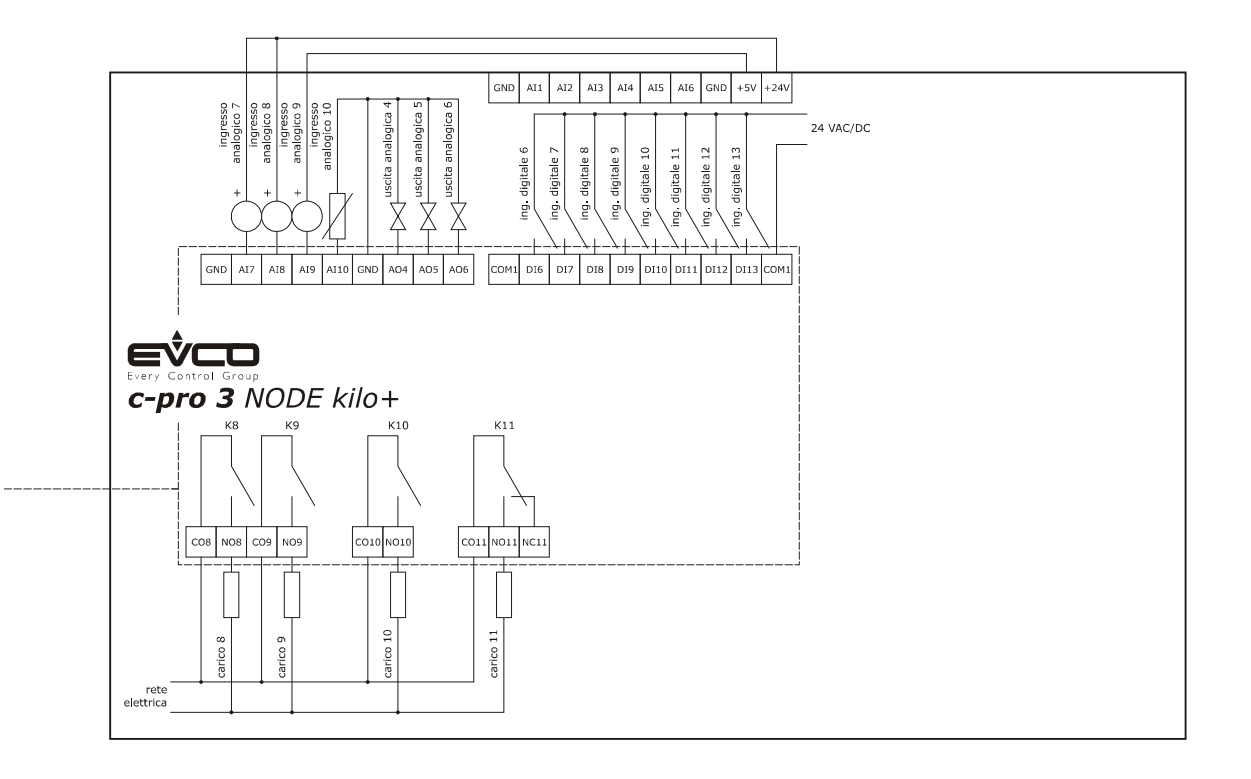

# 4.9 Avvertenze per il collegamento elettrico

- non operare sulle morsettiere del dispositivo utilizzando avvitatori elettrici o pneumatici
- se il dispositivo è stato portato da un luogo freddo a uno caldo, l'umidità potrebbe condensare all'interno; attendere circa un'ora prima di alimentarlo
- accertarsi che la tensione di alimentazione, la frequenza elettrica e la potenza elettrica del dispositivo corrispondano a quelle dell'alimentazione locale; si veda il capitolo 8 "DATI TECNICI"
- scollegare l'alimentazione del dispositivo prima di procedere con qualunque tipo di manutenzione
- collegare il dispositivo a una rete RS-485 di dispositivi utilizzando un doppino twistato
- collegare il dispositivo a una rete CAN di dispositivi utilizzando un doppino twistato
- collocare i cavi di potenza il più lontano possibile da quelli di segnale
- non utilizzare il dispositivo come dispositivo di sicurezza
- per le riparazioni e per informazioni riguardanti il dispositivo rivolgersi alla rete vendita EVCO.

# 5 INTERFACCIA UTENTE

# 5.1 Tastiera

La seguente tabella illustra il significato della tastiera dei dispositivi.

| TASTO | FUNZIONE PREDEFINITA                                             |
|-------|------------------------------------------------------------------|
| 369   | annulla, in seguito denominato anche "tasto ESC"                 |
|       | spostamento a sinistra, in seguito denominato anche "tasto LEFT" |
| Δ     | incremento, in seguito denominato anche "tasto UP"               |
|       | decremento, in seguito denominato anche "tasto DOWN"             |
|       | spostamento a destra, in seguito denominato anche "tasto RIGHT"  |
| •     | conferma, in seguito denominato anche "tasto ENTER"              |

La tastiera non è disponibile nelle versioni cieche.

# 5.2 LED di segnalazione

La seguente tabella illustra il significato dei LED di segnalazione dei dispositivi.

| LED | SIGNIFICATO                                                                                                    |
|-----|----------------------------------------------------------------------------------------------------|
| ON  | LED alimentazione<br>se è acceso, il dispositivo sarà alimentato<br>se è spento, il dispositivo non sarà alimentato                                                                                                    |
| RUN | LED run<br>se è acceso, il software applicativo sarà compilato e in esecuzione in modalità <i>release</i><br>se lampeggia molto lentamente, il software applicativo sarà compilato in modalità <i>debug</i><br>se lampeggia lentamente, il software applicativo sarà in esecuzione in modalità <i>debug</i><br>se lampeggia velocemente, il software applicativo sarà compilato, in esecuzione in modalità <i>debug</i><br>se lampeggia velocemente, il software applicativo sarà compilato, in esecuzione in modalità <i>debug</i><br>se se software applicativo sarà compilato, in esecuzione in modalità <i>debug</i><br>se lampeggia velocemente, il software applicativo sarà compilato, in esecuzione in modalità <i>debug</i><br>se se software applicativo sarà compilato, in esecuzione in modalità <i>debug</i><br>se il dispositivo non sarà compatibile con il software applicativo<br>- il dispositivo non sarà abilitato per funzionare con le <i>Special ABL (Application Block Libraries)</i> |
| ⚠   | LED allarme di sistema<br>se è acceso, sarà in corso un allarme di sistema non resettabile via software applicativo<br>se lampeggia molto lentamente, sarà in corso un accesso alla memoria FLASH esterna<br>se lampeggia lentamente, sarà in corso un allarme di sistema con reset automatico<br>se lampeggia velocemente, sarà in corso un allarme di sistema con reset manuale<br>se è spento, non sarà in corso alcun allarme di sistema                                                                                                    |

| CAN | LED comunicazione CAN CANBUS<br>se è acceso, il dispositivo sarà configurato per comunicare via CAN CANBUS con un altro dispositivo ma la comunicazione<br>non sarà stata stabilita<br>se lampeggia lentamente, la comunicazione CAN CANBUS sarà stata stabilita ma questa non sarà del tutto corretta<br>se lampeggia velocemente, la comunicazione CAN CANBUS sarà stata stabilita e sarà corretta<br>se è spento, non sarà in corso alcuna comunicazione CAN CANBUS |
|-----|----------------------------------------------------------------------------------------------------|
| L1  | LED ausiliario<br>il funzionamento di questo LED può essere impostato con l'ambiente di sviluppo UNI-PRO 3                                                                                                    |

Per ulteriori informazioni si vedano i capitoli successivi.

# 6 CONFIGURAZIONE

# 6.1 Configurazione di un controllore programmabile built-in LCD

Per accedere alla procedura operare nel modo seguente:

- 1. Assicurarsi che l'alimentazione sia inserita.
- Tenere premuti per 2 s i tasti UP e DOWN: il display visualizzerà il seguente menù (in seguito denominato "Menù principale").

| <c-pro 3="" kilo="" node=""></c-pro> |
|--------------------------------------|
| Info                                 |
| English                              |
| Parameters                           |
| Networks                             |
| Backup/Restore                       |
| Diagnostic                           |
| Debug                                |
|                                      |

Per accedere a un sottomenù operare nel modo seguente:

- Premere e rilasciare il tasto UP o il tasto DOWN per selezionare il sottomenù.
- 4. Premere e rilasciare il tasto ENTER.

Per accedere al sottomenù "Parameters", al sottomenù "Networks", al sottomenù "Password" e al sottomenù "Backup/ Restore" operare nel modo seguente:

- Dal punto 2, premere e rilasciare il tasto UP o il tasto DOWN per selezionare il sottomenù.
- 6. Premere e rilasciare il tasto ENTER.
- Premere e rilasciare nuovamente il tasto ENTER per impostare il valore della password.
- Premere e rilasciare ripetutamente il tasto DOWN per impostare "-19".
- 9. Premere e rilasciare nuovamente il tasto ENTER.

Per modificare un parametro operare nel modo seguente:

- Dal punto 9, premere e rilasciare il tasto UP o il tasto DOWN per selezionare il parametro (alcuni parametri appartengono a eventuali sottomenù; premere e rilasciare il tasto ENTER per accedervi a questi).
- 11. Premere e rilasciare il tasto ENTER.
- 12. Premere e rilasciare il tasto UP o il tasto DOWN per modificare il valore.
- 13. Premere e rilasciare il tasto ENTER per confermare il valore.
- 14. Premere e rilasciare ripetutamente il tasto ESC per tornare al "Menù principale".

Per modificare la lingua delle pagine del software applicativo operare nel modo seguente:

- Dal punto 2, premere e rilasciare il tasto UP o il tasto DOWN per selezionare la voce "Language" (per impostazione predefinita questa è impostata a "English").
- 16. Premere e rilasciare il tasto ENTER.
- 17. Premere e rilasciare il tasto UP o il tasto DOWN per modificare la lingua.
- Premere e rilasciare il tasto ENTER per confermare il valore.

Per modificare la data e l'ora reale operare nel modo seguente:

- Dal punto 2, premere e rilasciare il tasto UP o il tasto DOWN per selezionare il campo "Data e ora reale".
- 20. Premere e rilasciare il tasto ENTER.
- 21. Premere e rilasciare il tasto UP o il tasto DOWN per modificare il valore.
- 22. Premere e rilasciare il tasto ENTER o il tasto RIGHT per confermare il valore e modificare il campo successivo (premere e rilasciare il tasto LEFT o il tasto RIGHT per muoversi tra i campi).
- 23. Ripetere i punti 21 e 22.

Per copiare i parametri dal controllore a una periferica USB operare nel modo seguente:

- 24. Assicurarsi che l'alimentazione sia inserita.
- 25. Collegare la periferica al controllore.
- Accedere al sottomenù "Backup/Restore", quindi scegliere "Parameters key" (scegliere "Backup memory" per la memoria di backup).
- 27. Premere e rilasciare il tasto UP o il tasto DOWN per selezionare "Application par" per copiare i parametri del software applicativo o "Hardware config" per copiare i parametri di configurazione.
- 28. Premere e rilasciare il tasto UP o il tasto DOWN per selezionare "Save on the key".
- 29. Premere e rilasciare il tasto ENTER: i parametri verranno copiati dal controllore alla periferica (questa operazione richiede tipicamente alcuni secondi; qualora dovesse manifestarsi un errore il LED Allarme di sistema (si veda il paragrafo 5.2 LED di segnalazione) si accenderà e nel parametro Key Par (appartenente al sottomenù "Diagnostic") verrà scritto il valore Err.
- 30. Scollegare la periferica.

Per copiare i parametri da una periferica USB al controllore operare nel modo seguente:

- 31. Assicurarsi che l'alimentazione sia inserita.
- 32. Collegare la periferica al controllore.
- Accedere al sottomenù "Backup/Restore", quindi scegliere "Parameters key" (scegliere "Backup memory" per la memoria di backup).
- 34. Premere e rilasciare il tasto UP o il tasto DOWN per selezionare "Restore from the key".
- 35. Premere e rilasciare il tasto ENTER: i parametri verranno copiati dalla periferica al controllore (questa operazione richiede tipicamente alcuni secondi; qualora dovesse manifestarsi un errore il LED Allarme di sistema (si veda il paragrafo 5.2 LED di segnalazione) si accenderà e nel parametro Key Par (appartenente al sottomenù "Diagnostic") verrà scritto il valore Err.
- 36. Scollegare la periferica.

La copia dei parametri dalla periferica al controllore è consentita a condizione che il firmware dei controllori coincida.

Per uscire dalla procedura operare nel modo seguente:

37. Premere e rilasciare ripetutamente il tasto ESC: eventuali modifiche non verranno salvate.

Interrompere l'alimentazione dopo la modifica della configurazione.

# 6.2 Configurazione di un controllore programmabile cieco

Le seguenti procedure illustrano un esempio di configurazione di un controllore programmabile cieco attraverso un controllore programmabile built-in (nell'esempio *c-pro 3 NODE kilo*) e attraverso la sua interfaccia utente.

Operare nel modo seguente:

- 1. Disinserire l'alimentazione dei controllori.
- Collegare il controllore cieco al controllore built-in attraverso la porta CAN CANBUS; si veda il capitolo 4 "COLLEGAMENTO ELETTRICO".
- 3. Inserire l'alimentazione dei controllori.
- Tenere premuti per 2 s i tasti UP e DOWN: il display visualizzerà il seguente menù.

| <c-pro 3="" kilo="" node=""></c-pro> |
|--------------------------------------|
| Info                                 |
| English                              |
| Parameters                           |
| Networks                             |
| Backup/Restore                       |
| Diagnostic                           |
| Debug                                |

- 5. Premere e rilasciare il tasto UP o il tasto DOWN per selezionare "Networks".
- 6. Premere e rilasciare il tasto ENTER.
- Premere e rilasciare nuovamente il tasto ENTER per impostare il valore della password.
- Premere e rilasciare ripetutamente il tasto DOWN per impostare "-19".
- 9. Premere e rilasciare nuovamente il tasto ENTER.
- 10. Premere e rilasciare il tasto UP o il tasto DOWN per selezionare "CAN Bus".
- 11. Premere e rilasciare nuovamente il tasto ENTER.
- Impostare il parametro "NetworkNode" utilizzando il tasto UP o il tasto DOWN per selezionare il parametro e utilizzando il tasto ENTER per modificare e per confermare il valore.

Per impostazione predefinita l'indirizzo del nodo CAN di un controllore programmabile è impostato a 1 (operare quindi sul controllore per impostare il parametro "NetworkNode" a [ 1 ] 1).

- Premere e rilasciare il tasto UP o il tasto DOWN per selezionare ">".
- Premere e rilasciare nuovamente il tasto ENTER: il display visualizzerà il "Menù principale" del controllore cieco.
- Operare come indicato nel paragrafo 6.1 "Configurazione di un controllo-re programmabile built-in LCD".

# 6.3 Configurazione di un'espansione di I/O

Le seguenti procedure illustrano un esempio di configurazione di un'espansione di I/O attraverso un controllore programmabile built-in (nell'esempio *c-pro 3 NODE kilo*) e attraverso la sua interfaccia utente.

Operare nel modo seguente:

- 1. Disinserire l'alimentazione del controllore e dell'espansione.
- Collegare il controllore cieco all'espansione attraverso la porta CAN CANBUS; si veda il capitolo 4 "COLLEGAMENTO ELETTRICO".
- Inserire l'alimentazione del controllore e dell'espansione.
- Tenere premuti per 2 s i tasti UP e DOWN: il display visualizzerà il seguente menù.

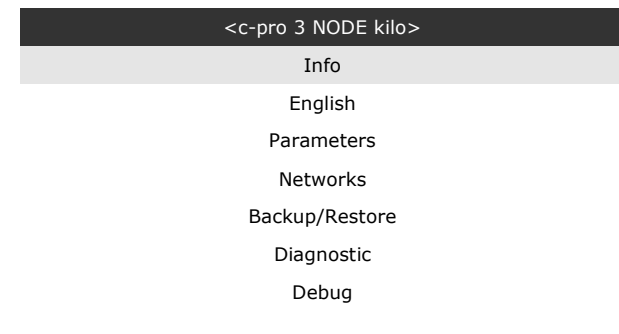

- Premere e rilasciare il tasto UP o il tasto DOWN per selezionare "Networks".
- 6. Premere e rilasciare il tasto ENTER.
- 7. Premere e rilasciare nuovamente il tasto ENTER per impostare il valore della password.
- Premere e rilasciare ripetutamente il tasto DOWN per impostare "-19".
- 9. Premere e rilasciare nuovamente il tasto ENTER.
- 10. Premere e rilasciare il tasto UP o il tasto DOWN per selezionare "CAN Bus".
- 11. Premere e rilasciare nuovamente il tasto ENTER.
- Impostare il parametro "NetworkNode" utilizzando il tasto UP o il tasto DOWN per selezionare il parametro e utilizzando il tasto ENTER per modificare e per confermare il valore.

Per impostazione predefinita l'indirizzo del nodo CAN di un'espansione di I/O è impostato a 2 (operare quindi sul controllore per impostare il parametro "NetworkNode" a [ 2 ] 2).

- Premere e rilasciare il tasto UP o il tasto DOWN per selezionare ">".
- 14. Premere e rilasciare nuovamente il tasto ENTER: il display visualizzerà il "Menù principale" dell'espansione.
- 15. Operare come indicato nel paragrafo 6.1 "Configurazione di un controllo-re programmabile built-in LCD".

# 6.4 Configurazione di un controllore programmabile attraverso un'interfaccia utente remota

Le seguenti procedure illustrano un esempio di configurazione di un controllore programmabile attraverso un'interfaccia utente remota (nell'esempio EPgraph) e attraverso la sua interfaccia utente.

Operare nel modo seguente:

- 1. Disinserire l'alimentazione del controllore e dell'interfaccia.
- Collegare il controllore all'interfaccia attraverso la porta CAN CANBUS; si veda il capitolo 4 "COLLEGAMENTO ELETTRICO".
- 3. Tenere premuti per 2 s i tasti ESC e RIGHT.
- Inserire l'alimentazione del controllore e dell'interfaccia.
- Quando il display dell'interfaccia visualizzerà il seguente menù rilasciare i tasti ESC e RIGHT.

| EPJgraph    |  |
|-------------|--|
| Parameters  |  |
| Contrast    |  |
| CAN Network |  |
| Modbus      |  |
| Info        |  |
| Debug       |  |
|             |  |

- 6. Premere e rilasciare il tasto UP o il tasto DOWN per selezionare "CAN Network".
- 7. Premere e rilasciare il tasto ENTER.
- Premere e rilasciare nuovamente il tasto ENTER per impostare il valore della password.
- Premere e rilasciare ripetutamente il tasto DOWN per impostare "-19".
- 10. Premere e rilasciare nuovamente il tasto ENTER.
- 11. Impostare il parametro "NW Node" utilizzando il tasto UP o il tasto DOWN per selezionare il parametro e utilizzando il tasto ENTER per modificare e per confermare il valore.

Per impostazione predefinita l'indirizzo del nodo CAN di un controllore programmabile è impostato a 1 (operare quindi sull'interfaccia utente remota per impostare il parametro "NW Node" a [ 1 ] 1) e l'indirizzo del nodo CAN di un'espansione di I/O è impostato a 2 (operare quindi sull'interfaccia utente per impostare il parametro "NW Node" a [ 2 ] 2).

- 12. Disinserire l'alimentazione dell'interfaccia utente.
- 13. Inserire l'alimentazione dell'interfaccia utente.
- 14. Tenere premuti per 2 s i tasti LEFT e ENTER: il display visualizzerà il seguente menù.

| Network Status |    |    |     |  |  |  |  |  |
|----------------|----|----|-----|--|--|--|--|--|
| Loc            | 99 | OK | >>  |  |  |  |  |  |
| 1              | 1  | OK | > > |  |  |  |  |  |
| 2              | 2  | ОК | > > |  |  |  |  |  |
| 3              | 0  | -  | > > |  |  |  |  |  |
| 4              | 0  | -  | > > |  |  |  |  |  |
| 5              | 0  | -  | > > |  |  |  |  |  |

- 15. Premere e rilasciare il tasto UP o il tasto DOWN per selezionare il dispositivo.
- 16. Premere e rilasciare il tasto ENTER: il display visualizzerà il "Menù principale" del dispositivo.
- 17. Operare come indicato nel paragrafo 6.1 "Configurazione di un controllo-re programmabile built-in LCD".

# 6.5 Elenco dei parametri di configurazione

## 6.5.1 Parametri di configurazione del menù "Info"

La seguente tabella illustra il significato dei parametri di configurazione del menù "Info".

| PARAM. | MIN. | MAX.         | U.M.           | DEF.      | DESCRIZIONE                                                                              |
|--------|------|--------------|----------------|-----------|------------------------------------------------------------------------------------------|
| PROJ   | para | ametro dispo | nibile in sola | a lettura | informazioni relative al progetto applicativo (progetto, versione e<br>revisione)        |
| FW     | para | ametro dispo | nibile in sola | a lettura | informazioni relative al firmware (codice, versione, revisione e sottorevisione)         |
| HW     | para | ametro dispo | nibile in sola | a lettura | informazioni relative all'hardware (versione, revisione, generico<br>(G) o speciale (S)) |
| SW     | para | ametro dispo | nibile in sola | a lettura | informazioni relative all'ambiente di sviluppo UNI-PRO 3<br>(versione e revisione)       |
| SN     | para | ametro dispo | nibile in sola | a lettura | informazioni relative al serial number e all'esito del collaudo produttivo               |
| MASK   | para | ametro dispo | nibile in sola | a lettura | informazioni relative alla maschera (dipende dal sistema di codifica del costruttore)    |
| DATE   | para | ametro dispo | nibile in sola | a lettura | data e ora dell'ultima compilazione del progetto applicativo                             |

## 6.5.2 Parametri di configurazione del menù "Parameters"

La seguente tabella illustra il significato dei parametri di configurazione del menù "Parameters".

| PARAM. | MIN. | MAX. | U.M. | DEF. | DESCRIZIONE                                                                                                    |
|--------|------|------|------|------|----------------------------------------------------------------------------------------------------|
| AI1    |      |      |      | NTC  | tipo di sonda ingresso analogico 1<br>PTC = sonda PTC<br>NTC = sonda NTC<br>0-20mA = trasduttore 0-20 mA<br>4-20mA = trasduttore 4-20 mA<br>0-5V = trasduttore 0-5 V raziometrico<br>0-10V = trasduttore 0-10 V<br>PT1000 = sonda Pt 1000<br>NTCK2 = sonda NTC di tipo 2<br>NTCK3 = sonda NTC di tipo 3<br>RESIST = lettura della resistenza elettrica |

|     |      |         | tipo di sonda ingresso analogico 2                                                                                                    |
|-----|------|---------|----------------------------------------------------------------------------------------------------|
| AI2 | <br> | <br>NTC | PTC=sonda PTCNTC=sonda NTC0-20mA=trasduttore 0-20 mA4-20mA=trasduttore 4-20 mA0-5V=trasduttore 0-5 V raziometrico0-10V=trasduttore 0-10 VPT1000=sonda Pt 1000NTCK2=sonda NTC di tipo 2NTCK3=sonda NTC di tipo 3RESIST=lettura della resistenza elettrica                                                                                               |
| AI3 | <br> | <br>NTC | tipo di sonda ingresso analogico 3<br>PTC = sonda PTC<br>NTC = sonda NTC<br>0-20mA = trasduttore 0-20 mA<br>4-20mA = trasduttore 4-20 mA<br>0-5V = trasduttore 0-5 V raziometrico<br>0-10V = trasduttore 0-10 V<br>PT1000 = sonda Pt 1000<br>NTCK2 = sonda NTC di tipo 2<br>NTCK3 = sonda NTC di tipo 3<br>RESIST = lettura della resistenza elettrica |
| AI4 | <br> | <br>NTC | tipo di sonda ingresso analogico 4<br>PTC = sonda PTC<br>NTC = sonda NTC<br>PT1000 = sonda Pt 1000<br>NTCK2 = sonda NTC di tipo 2<br>NTCK3 = sonda NTC di tipo 3<br>RESIST = lettura della resistenza elettrica                                                                                                    |
| AI5 | <br> | <br>NTC | tipo di sonda ingresso analogico 5<br>PTC = sonda PTC<br>NTC = sonda NTC<br>PT1000 = sonda Pt 1000<br>NTCK2 = sonda NTC di tipo 2<br>NTCK3 = sonda NTC di tipo 3<br>RESIST = lettura della resistenza elettrica                                                                                                    |
| AI6 | <br> | <br>NTC | tipo di sonda ingresso analogico 6<br>PTC = sonda PTC<br>NTC = sonda NTC<br>PT1000 = sonda Pt 1000<br>NTCK2 = sonda NTC di tipo 2<br>NTCK3 = sonda NTC di tipo 3<br>RESIST = lettura della resistenza elettrica                                                                                                    |

| AI7         |   |     |       | NTC | tipo di sonda ingresso analogico 7<br>PTC = sonda PTC<br>NTC = sonda NTC<br>0-20mA = trasduttore 0-20 mA<br>4-20mA = trasduttore 4-20 mA<br>0-5V = trasduttore 0-5 V raziometrico<br>0-10V = trasduttore 0-10 V<br>PT1000 = sonda Pt 1000<br>NTCK2 = sonda NTC di tipo 2<br>NTCK3 = sonda NTC di tipo 3<br>RESIST = lettura della resistenza elettrica |
|-------------|---|-----|-------|-----|----------------------------------------------------------------------------------------------------|
| AI8         |   |     |       | NTC | tipo di sonda ingresso analogico 8<br>PTC = sonda PTC<br>NTC = sonda NTC<br>0-20mA = trasduttore 0-20 mA<br>4-20mA = trasduttore 4-20 mA<br>0-5V = trasduttore 0-5 V raziometrico<br>0-10V = trasduttore 0-10 V<br>PT1000 = sonda Pt 1000<br>NTCK2 = sonda NTC di tipo 2<br>NTCK3 = sonda NTC di tipo 3<br>RESIST = lettura della resistenza elettrica |
| AI9         |   |     |       | NTC | tipo di sonda ingresso analogico 9<br>PTC = sonda PTC<br>NTC = sonda NTC<br>0-20mA = trasduttore 0-20 mA<br>4-20mA = trasduttore 4-20 mA<br>0-5V = trasduttore 0-5 V raziometrico<br>0-10V = trasduttore 0-10 V<br>PT1000 = sonda Pt 1000<br>NTCK2 = sonda NTC di tipo 2<br>NTCK3 = sonda NTC di tipo 3<br>RESIST = lettura della resistenza elettrica |
| AI10        |   |     |       | NTC | tipo di sonda ingresso analogico 10<br>PTC = sonda PTC<br>NTC = sonda NTC<br>PT1000 = sonda Pt 1000<br>NTCK2 = sonda NTC di tipo 2<br>NTCK3 = sonda NTC di tipo 3<br>RESIST = lettura della resistenza elettrica                                                                                                    |
| Al Err Time | 0 | 240 | s     | 2   | time-out ingressi analogici (trascorso questo tempo senza<br>comunicazione con un ingresso analogico, il controllore segnala<br>l'errore dell'ingresso analogico)                                                                                                    |
| AO impulse  | 1 | 50  | ms/10 | 20  | durata dell'impulso a taglio di fase                                                                                                    |

| A01                |     |      |       | 0-10V | tipo di segnale uscita analogica 1<br>FAN = FAN (per modulo a taglio di fase)<br>0-10V = 0-10 V<br>PWM = PWM (Pulse With Modulation)                                               |
|--------------------|-----|------|-------|-------|----------------------------------------------------------------------------------------------------|
| freq               | 10  | 2000 | Hz    | 1000  | frequenza del segnale di tipo PWM dell'uscita analogica 1                                                                                                    |
| delay ph.          | 0   | 50   | ms/10 | 0     | sfasamento dell'impulso a taglio di fase dell'uscita analogica 1                                                                                                    |
| A02                |     |      |       | 0-10V | tipo di segnale uscita analogica 2<br>FAN = FAN (per modulo a taglio di fase)<br>0-10V = 0-10 V<br>PWM = PWM (Pulse With Modulation)                                               |
| freq               | 10  | 2000 | Hz    | 1000  | frequenza del segnale di tipo PWM dell'uscita analogica 2                                                                                                    |
| delay ph.          | 0   | 50   | ms/10 | 0     | sfasamento dell'impulso a taglio di fase dell'uscita analogica 2                                                                                                    |
| A03                |     |      |       | 0-10V | tipo di segnale uscita analogica 3<br>0-20mA = 0-20 mA<br>4-20mA = 4-20 mA<br>0-10V = 0-10 V                                                                                       |
| A04                |     |      |       | 0-10V | tipo di segnale uscita analogica 4<br>0-20mA = 0-20 mA<br>4-20mA = 4-20 mA<br>0-10V = 0-10 V                                                                                       |
| I/O Timeout<br>(1) | 1   | 240  | S     | 60    | time-out della comunicazione CANBUS per la verifica dei valori<br>remoti dell'I/O (trascorso questo tempo senza comunicazione<br>CANBUS, l'I/O del controllore viene disabilitato) |
| AI1 filter         | OFF | ON   |       | ON    | abilita coefficiente del filtro dell'ingresso analogico 1 (con valore<br>0 255, default 10)                                                                                        |
| AI2 filter         | OFF | ON   |       | ON    | abilita coefficiente del filtro dell'ingresso analogico 2 (con valore<br>0 255, default 10)                                                                                        |
| AI3 filter         | OFF | ON   |       | ON    | abilita coefficiente del filtro dell'ingresso analogico 3 (con valore<br>0 255, default 10)                                                                                        |
| AI4 filter         | OFF | ON   |       | ON    | abilita coefficiente del filtro dell'ingresso analogico 4 (con valore<br>0 255, default 10)                                                                                        |
| AI5 filter         | OFF | ON   |       | ON    | abilita coefficiente del filtro dell'ingresso analogico 5 (con valore<br>0 255, default 10)                                                                                        |
| AI6 filter         | OFF | ON   |       | ON    | abilita coefficiente del filtro dell'ingresso analogico 6 (con valore<br>0 255, default 10)                                                                                        |

| AI7 filter           | OFF | ON |   | ON   | abilita coefficiente del filtro dell'ingresso analogico 7 (con valore<br>0 255, default 10)                                                                                                    |
|----------------------|-----|----|---|------|----------------------------------------------------------------------------------------------------|
| AI8 filter           | OFF | ON |   | ON   | abilita coefficiente del filtro dell'ingresso analogico 8 (con valore<br>0 255, default 10)                                                                                                    |
| AI9 filter           | OFF | ON |   | ON   | abilita coefficiente del filtro dell'ingresso analogico 9 (con valore<br>0 255, default 10)                                                                                                    |
| AI10 filter          | OFF | ON |   | ON   | abilita coefficiente del filtro dell'ingresso analogico 10 (con valore<br>0 255, default 10)                                                                                                    |
| DI filter            | OFF | ON |   | OFF  | abilita coefficiente del filtro dell'ingresso digitale (con valore 0<br>255, default 5)                                                                                                    |
| En. Prg<br>Level (1) |     |    |   | NO   | abilitazione all'accesso alla prima pagina di livello attraverso la<br>pressione di una combinazione di tasti<br>YES = si, operando nel modo seguente:<br>- tenere premuto per 3 s il tasto ENTER<br>per accedere alla prima pagina del livello<br>1<br>- tenere premuti per 3 s i tasti ENTER ed<br>ESC per accedere alla prima pagina del<br>livello 2<br>- tenere premuti per 3 s i tasti LEFT e<br>RIGHT per accedere alla prima pagina<br>del livello 3 |
| Password<br>indi (1) |     |    |   | NO   | vincolo tra le password di accesso ai livelli<br>NO = non è necessario impostare alcuna password per<br>accedere a livelli inferiori a quello al quale si ha<br>già avuto accesso<br>YES = è necessario impostare una password per<br>accedere a ciascun livello                                                                                                    |
| Ena BkMem<br>RTC (1) |     |    |   | YES  | abilitazione delle funzionalità dell'orologio e della memoria di<br>backup                                                                                                    |
| Backlight (2)        |     |    |   | TIME | tipo di backlight<br>OFF = il backlight non è mai acceso<br>ON = il backlight è sempre acceso<br>TIME = il backlight rimane acceso per il tempo stabilito<br>con il parametro <i>B. Time</i> dall'ultima operazione<br>con i tasti                                                                                                    |
| B. Time (2)          | 0   | 60 | S | 240  | durata del backlight (solo se il parametro <i>Backlight</i> è impostato a<br><i>TIME</i> )                                                                                                    |

| Contrast (2)                  | 0 | 100 | <br>50    | contrasto del display                                                                                             |
|-------------------------------|---|-----|-----------|----------------------------------------------------------------------------------------------------|
| Date Char<br>Sep (2)          |   |     | <br>/     | carattere ASCII separatore della data                                                                             |
| Year format<br>(2)            |   |     | <br>YY    | formato dell'anno<br>YY = due numeri (per esempio <i>13</i> )<br>YYYY = quattro numeri (per esempio <i>2013</i> ) |
| Date format<br>(2)            |   |     | <br>D-M-Y | formato della data<br>D-M-Y = day, month and year<br>M-D-Y = month, day and year<br>Y-M-D = year, month and day   |
| Time Char<br>Separator<br>(2) |   |     | <br>:     | carattere ASCII separatore dell'ora                                                                               |
| Time With<br>Sec (2)          |   |     | <br>YES   | visualizzazione dei secondi nell'orario<br>YES = si                                                               |
| Time AM/PM<br>(2)             |   |     | <br>NO    | formato dell'orario<br>NO = 24 h (per esempio <i>15:20</i> )<br>YES = 12 h (per esempio <i>3:20 PM</i> )          |

# 6.5.3 Parametri di configurazione del sottomenù "CAN Bus" del menù "Networks"

La seguente tabella illustra il significato dei parametri di configurazione della sezione "CAN Network" del sottomenù "CAN Bus" del menù "Networks".

| PARAM.          | MIN.                                  | MAX.         | U.M.           | DEF.      | DESCRIZIONE                                                                                                    |
|-----------------|---------------------------------------|--------------|----------------|-----------|----------------------------------------------------------------------------------------------------|
| MyNode          | 1                                     | 127          |                | 1         | indirizzo del nodo CAN locale, ovvero del dispositivo                                                                                                    |
| Master          |                                       |              |                | YES       | abilitazione al funzionamento come master in una rete CAN<br>YES = si                                                                                                    |
| Baud            |                                       |              |                | 20К       | baud rate della comunicazione di tipo CAN         20K       =       20.000 baud         50K       =       50.000 baud         125K       =       125.000 baud         500K       =       500.000 baud                             |
| Timeout         | 1                                     | 60           | S              | 5         | time-out della comunicazione di tipo CAN remota, ovvero con gli<br>altri elementi della rete (trascorso il tempo stabilito con questo<br>parametro senza comunicazione di tipo CAN con un elemento,<br>questi viene disabilitato) |
| Network<br>Node | [1] 0                                 | [32] 127     |                | [1] 99    | indirizzo dei nodi CAN remoti, ovvero degli altri elementi della<br>rete (esempio per [1] 2)<br>[1] = nodo<br>2 = indirizzo del nodo                                                                                              |
| TSEG1           |                                       |              |                |           | riservato                                                                                                    |
| TSEG2           |                                       |              |                |           | riservato                                                                                                    |
| SJW             |                                       |              |                |           | riservato                                                                                                    |
| BTR             |                                       |              |                |           | riservato                                                                                                    |
| Status          | parametro disponibile in sola lettura |              |                |           | stato macchina CAN<br>INIT = inizializzazione<br>STOPPED = stop CAN<br>OPERAT = operativo<br>PRE-OP = in pre-operativo                                                                                                    |
| Bus Status      | parametro disponibile in sola lettura |              |                |           | stato bus CAN<br>OK = stato OK<br>WARNING = attenzione<br>PASSIVE = bus solo in ricezione<br>BUS OFF = bus fermo                                                                                                    |
| Cnt Rx          | para                                  | ametro dispo | onibile in sol | a lettura | numero di pacchetti ricevuti                                                                                                    |
| Cnt Tx          | para                                  | ametro dispo | onibile in sol | a lettura | numero di pacchetti trasmessi                                                                                                    |

| Cnt Ovf     | parametro disponibile in sola lettura | numero di pacchetti overflow             |
|-------------|---------------------------------------|------------------------------------------|
| Cnt Passive | parametro disponibile in sola lettura | numero di transizioni allo stato passive |
| Cnt Bus Off | parametro disponibile in sola lettura | numero di transizioni allo stato Bus off |

#### 6.5.4 Parametri di configurazione del sottomenù "UART1" del menù "Networks"

La seguente tabella illustra il significato dei parametri di configurazione del sottomenù "UART1" del menù "Networks" relativi alla porta RS-485 MODBUS master/slave.

I parametri sono visibili a condizione che il software applicativo preveda che la porta sia configurata per supportare il protocollo di comunicazione MODBUS.

| PARAM.       | MIN. | MAX. | U.M. | DEF.  | DESCRIZIONE                                                                                                    |
|--------------|------|------|------|-------|----------------------------------------------------------------------------------------------------|
| Address      | 1    | 247  |      | 1     | indirizzo MODBUS del dispositivo (significativo solo se il protocollo<br>di comunicazione è di tipo MODBUS slave)                                                                                                    |
| Baudrate     |      |      |      | 9600  | baud rate della comunicazione di tipo MODBUS         1200       =       1.200 baud         2400       =       2.400 baud         4800       =       4.800 baud         9600       =       9.600 baud         19200       =       19.200 baud         28800       =       28.800 baud         38400       =       38.400 baud         57600       =       57.600 baud      |
| Parity       |      |      |      | EVEN  | parità della comunicazione di tipo MODBUS<br>NONE = nessuna<br>ODD = dispari<br>EVEN = pari                                                                                                    |
| Stop         |      |      |      | 1 BIT | numero di bit di stop della comunicazione di tipo MODBUS<br>1 BIT = 1 bit<br>2 BIT = 2 bit                                                                                                    |
| Timeout      | 2    | 240  | S    | 10    | time-out della comunicazione di tipo MODBUS locale, ovvero del<br>dispositivo (trascorso il tempo stabilito con questo parametro<br>dall'invio di una richiesta senza aver ricevuto una risposta, l'invio<br>della richiesta viene considerato fallito e viene inviata la<br>successiva; significativo solo se il protocollo di comunicazione è di<br>tipo MODBUS master) |
| Polarization |      |      |      | NO    | polarizzazione della porta RS-485 MODBUS slave<br>NO = il dispositivo non polarizza la porta RS-485 slave<br>YES = il dispositivo polarizza la porta RS-485 slave                                                                                                    |

#### Parametri di configurazione del sottomenù "UART2" del menù "Networks" 6.5.5

La seguente tabella illustra il significato dei parametri di configurazione del sottomenù "UART2" del menù "Networks" relativi alla porta RS-485 MODBUS slave.

I parametri sono visibili a condizione che il software applicativo preveda che la porta sia configurata per supportare il protocollo di comunicazione MODBUS.

| PARAM.   | MIN. | MAX. | U.M. | DEF.  | DESCRIZIONE                                                                                                    |
|----------|------|------|------|-------|----------------------------------------------------------------------------------------------------|
| Address  | 1    | 247  |      | 1     | indirizzo MODBUS del dispositivo (significativo solo se il protocollo<br>di comunicazione è di tipo MODBUS slave)                                                                                                    |
| Baudrate |      |      |      | 9600  | baud rate della comunicazione di tipo MODBUS         1200       =       1.200 baud         2400       =       2.400 baud         4800       =       4.800 baud         9600       =       9.600 baud         19200       =       19.200 baud         28800       =       28.800 baud         38400       =       38.400 baud         57600       =       57.600 baud      |
| Parity   |      |      |      | EVEN  | parità della comunicazione di tipo MODBUS<br>NONE = nessuna<br>ODD = dispari<br>EVEN = pari                                                                                                    |
| Stop     |      |      |      | 1 BIT | numero di bit di stop della comunicazione di tipo MODBUS<br>1 BIT = 1 bit<br>2 BIT = 2 bit                                                                                                    |
| Timeout  | 0    | 9999 | ms   | 1000  | time-out della comunicazione di tipo MODBUS locale, ovvero del<br>dispositivo (trascorso il tempo stabilito con questo parametro<br>dall'invio di una richiesta senza aver ricevuto una risposta, l'invio<br>della richiesta viene considerato fallito e viene inviata la<br>successiva; significativo solo se il protocollo di comunicazione è di<br>tipo MODBUS master) |

#### 6.5.6 Parametri di configurazione del sottomenù "Ethernet" del menù "Networks"

La seguente tabella illustra il significato dei parametri di configurazione del sottomenù "Ethernet" del menù "Networks".

| PARAM.         | MIN. | MAX.         | U.M.           | DEF.          | DESCRIZIONE           |
|----------------|------|--------------|----------------|---------------|-----------------------|
| MAC            | para | imetro dispo | onibile in sol | a lettura     | riservato             |
| Eth IP         |      |              |                | 192.168.0.2   | indirizzo IP          |
| Subnet<br>Mask |      |              |                | 255.255.255.0 | subnet mask           |
| Adr Gateway    |      |              |                | 192.168.0.1   | indirizzo del gateway |

| Port MB<br>Slave   | <br> | <br> | porta MODBUS slave  |
|--------------------|------|------|---------------------|
| Port MB<br>Master  | <br> | <br> | porta MODBUS master |
| Web Server<br>Port | <br> | <br> | porta Web Server    |

## 6.5.7 Parametri di configurazione del sottomenù "USB" del menù "Networks"

La seguente tabella illustra il significato dei parametri di configurazione del sottomenù "USB" del menù "Networks".

| PARAM.                         | MIN. | MAX.         | U.M.          | DEF.      | DESCRIZIONE |
|--------------------------------|------|--------------|---------------|-----------|-------------|
| USB Status<br>Device           | para | imetro dispo | nibile in sol | a lettura | riservato   |
| Device<br>Status Idle<br>Speed | para | imetro dispo | nibile in sol | a lettura | riservato   |

## 6.5.8 Parametri di configurazione del menù "Password"

La seguente tabella illustra il significato dei parametri di configurazione del menù "Password".

| PARAM.   | MIN.   | MAX.  | U.M. | DEF. | DESCRIZIONE                                                                                                    |
|----------|--------|-------|------|------|----------------------------------------------------------------------------------------------------|
|          | -32768 | 32768 |      | 0    | valore della password di accesso del livello 1                                                                                                    |
| Level 1: |        |       |      | ON   | abilitazione della password di accesso al livello 1<br>OFF = per accedere al livello 1 non è necessario<br>impostare alcuna password<br>ON = per accedere al livello 1 è necessario impostare<br>una password |
|          | -32768 | 32768 |      | 0    | valore della password di accesso del livello 2                                                                                                    |
| Level 2: |        |       |      | ON   | abilitazione della password di accesso al livello 2<br>OFF = per accedere al livello 2 non è necessario<br>impostare alcuna password<br>ON = per accedere al livello 2 è necessario impostare<br>una password |
|          | -32768 | 32768 |      | 0    | valore della password di accesso del livello 3                                                                                                    |
| Level 3: |        |       |      | ON   | abilitazione della password di accesso al livello 3<br>OFF = per accedere al livello 3 non è necessario<br>impostare alcuna password<br>ON = per accedere al livello 3 è necessario impostare<br>una password |

|          | -32768 | 32768 |   | 0   | valore della password di accesso del livello 4                                                                                                    |
|----------|--------|-------|---|-----|----------------------------------------------------------------------------------------------------|
| Level 4: |        |       |   | ON  | abilitazione della password di accesso al livello 4<br>OFF = per accedere al livello 4 non è necessario<br>impostare alcuna password<br>ON = per accedere al livello 4 è necessario impostare<br>una password |
|          | -32768 | 32768 |   | 0   | valore della password di accesso del livello 5                                                                                                    |
| Level 5: |        |       |   | ON  | abilitazione della password di accesso al livello 5<br>OFF = per accedere al livello 5 non è necessario<br>impostare alcuna password<br>ON = per accedere al livello 5 è necessario impostare<br>una password |
| Timeout  | 0      | 240   | S | 240 | time-out delle password di accesso ai livelli (trascorso questo<br>tempo dall'ultima operazione con i tasti, per accedere al livello è<br>necessario, impostare nuovamente una password, se previsto)         |

# 6.5.9 Parametri di configurazione del menù "Diagnostics"

La seguente tabella illustra il significato dei parametri di configurazione del menù "Diagnostics".

| PARAM.        | MIN. | MAX.         | U.M.          | DEF.      | DESCRIZIO                                  | DNE                                                                                                    |
|---------------|------|--------------|---------------|-----------|--------------------------------------------|----------------------------------------------------------------------------------------------------|
| Memory        | para | imetro dispo | nibile in sol | a lettura | stato della r<br>OK<br>ERR                 | memoria non volatile<br>= non in errore<br>= in errore                                                                    |
| RTC           | para | imetro dispo | nibile in sol | a lettura | stato dell'or<br>OK<br>ERR<br>LOW<br>DISAB | rologio<br>= non in errore<br>= in errore<br>= perdita di dati<br>= disabilitato                                          |
| STACK         | para | imetro dispo | nibile in sol | a lettura | stato dello s<br>OK<br>ERR                 | stack<br>= non in errore<br>= in errore (per overfow)                                                                     |
| 5V RATIO      | para | imetro dispo | nibile in sol | a lettura | stato della t<br>OK<br>ERR                 | tensione di alimentazione dei trasduttori raziometrici<br>= non in errore<br>= in errore (per tensione fuori range)       |
| 24V<br>SENSOR | para | imetro dispo | nibile in sol | a lettura | stato della<br>4-20 mA e 0<br>OK<br>ERR    | tensione di alimentazione dei trasduttori 0-20 mA,<br>0-10 V<br>= non in errore<br>= in errore (per tensione fuori range) |

| MATH    | parametro disponibile in sola lettura | stato del math<br>OK = non in errore<br>ERR = in errore (per overfow, per under flow, per<br>divisione per zero o per NaN)                                                                                         |
|---------|---------------------------------------|----------------------------------------------------------------------------------------------------|
| KEY PAR | parametro disponibile in sola lettura | esito dell'upload o del download dei parametri del software<br>applicativo o di configurazione attraverso la chiave USB<br>OK = operazione completata con successo<br>ERR = operazione non completata con successo |

# 6.5.10 Parametri di configurazione del menù "Debug"

La seguente tabella illustra il significato dei parametri di configurazione del menù "Debug".

| PARAM.               | MIN. | MAX.         | U.M.          | DEF.      | DESCRIZIONE                                                                         |
|----------------------|------|--------------|---------------|-----------|-------------------------------------------------------------------------------------|
| Main run<br>time     | para | ametro dispo | nibile in sol | a lettura | tempo del ciclo di main del software applicativo (in ms)                            |
| max main<br>time     | para | ametro dispo | nibile in sol | a lettura | valore massimo del tempo del ciclo di main del software<br>applicativo (in ms)      |
| free stack<br>main   | para | ametro dispo | nibile in sol | a lettura | minimo stack libero del main (in byte)                                              |
| 100ms run<br>time    | para | ametro dispo | nibile in sol | a lettura | tempo di esecuzione del software applicativo temporizzato a<br>100 ms               |
| 100 ms max<br>time   | para | ametro dispo | nibile in sol | a lettura | tempo massimo di esecuzione del software applicativo temporizzato a 100 ms          |
| free stack<br>100 ms | para | ametro dispo | nibile in sol | a lettura | stack libero del ciclo di interrupt a 100 ms del software applicativo (in byte)     |
| 5V PROBE             | para | ametro dispo | nibile in sol | a lettura | misura della tensione di alimentazione dei trasduttori raziometrici                 |
| 24V PROBE            | para | ametro dispo | nibile in sol | a lettura | misura della tensione di alimentazione dei trasduttori 0-20 mA,<br>4-20 mA e 0-10 V |
| 24V                  | para | ametro dispo | nibile in sol | a lettura | misura della tensione di alimentazione proveniente dalla scheda<br>superiore        |

#### Note:

(1) per visualizzare il parametro premere il tasto RIGHT

(2) per visualizzare il parametro premere il tasto RIGHT; il parametro non è disponibile nelle versioni built-in LED e nelle versioni cieche.

# 7 ACCESSORI

# 7.1 Cavi di connessione 0810500018/0810500020

#### 7.1.1 Cenni preliminari

Attraverso i cavi è possibile programmare i dispositivi.

Il cavo 0810500018 è lungo 2,0 m (6,561 ft); il cavo 0810500020 è lungo 0,5 m (1,640 ft).

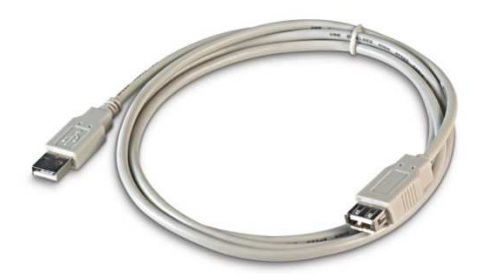

# 7.2 Chiave USB da 4 GB EVUSB4096M

#### 7.2.1 Cenni preliminari

Attraverso la chiave è possibile eseguire l'upload e il download dei parametri di configurazione dei dispositivi.

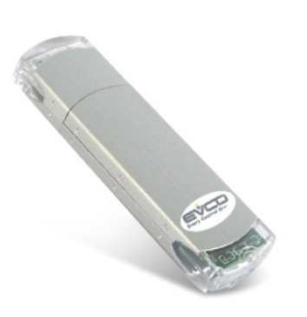

# 7.3 Interfaccia seriale RS-485/USB non optoisolata EVIF20SUXI

#### 7.3.1 Cenni preliminari

Attraverso l'interfaccia è possibile collegare i dispositivi al sistema software di set-up Parameters Manager.

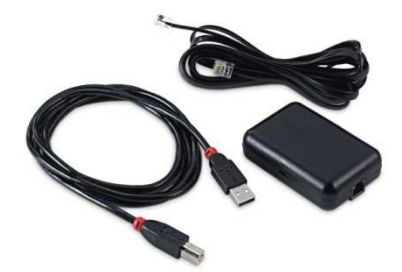

# 7.4 Regolatore di velocità a taglio di fase per ventilatori monofase EVDFAN1

# 7.4.1 Cenni preliminari

Attraverso il regolatore è possibile variare la velocità del ventilatore. Il segnale di comando è di tipo PWM; la massima corrente operativa è di 5 A.

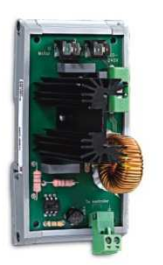

# 7.5 Kit di collegamento CJAV35

# 7.5.1 Cenni preliminari

Attraverso il kit è possibile cablare i dispositivi.

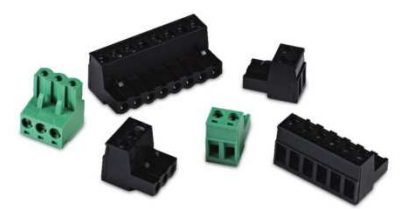

# 8 DATI TECNICI

# 8.1 Dati tecnici

| Scopo del dispositivo di<br>comando:               | dispositivo di comando di funzionamento.                                                                                                    |  |  |
|----------------------------------------------------|----------------------------------------------------------------------------------------------------|--|--|
| Costruzione del dispositivo di<br>comando:         | dispositivo elettronico incorporato.                                                                                                    |  |  |
| Contenitore:                                       | autoestinguente grigio.                                                                                                    |  |  |
| Categoria di resistenza al calore<br>e al fuoco:   | D.                                                                                                    |  |  |
| Dimensioni:                                        | 142,0 x 128,0 x 60,0 mm (5,590 x 5,039 x 2,362 in; L x H x P); 8 moduli DIN.<br>Le dimensioni fanno riferimento al dispositivo con tutte le morsettiere estraibili a vite<br>correttamente inserite.                                                                                                    |  |  |
| Metodo di montaggio del<br>dispositivo di comando: | su guida DIN 35,0 x 7,5 mm (1,377 x 0,295 in) o 35,0 x 15,0 mm (1,377 x 0,590 in), in un quadro di controllo.                                                                                                    |  |  |
| Grado di protezione:                               | <ul> <li>IP20 complessivamente</li> <li>IP40 il frontale.</li> </ul>                                                                                                    |  |  |
| Connessioni:                                       | <ul> <li>morsettiere estraibili a vite solo maschio passo 3,5 mm (0,137 in) per conduttori fino a 1,5 mm<sup>2</sup> (0,0028 in<sup>2</sup>): alimentazione, ingressi analogici, ingressi digitali, uscite analogiche e porte RS-485 MODBUS slave, RS-485 MODBUS master/slave e CAN CANBUS</li> <li>morsettiere estraibili a vite solo maschio passo 5 mm (0,196 in) per conduttori fino a 2,5 mm<sup>2</sup> (0,0038 in<sup>2</sup>): uscite digitali</li> <li>connettore USB tipo A: porta USB</li> <li>connettore telefonico RJ45 F: porta Ethernet MODBUS TCP, Web Server, BACnet IP.</li> </ul> |  |  |

|                                                           | Le lunghezze massime dei cavi di collegamento sono le seguenti: - alimentazione: 100 m (328 ft) - ingressi analogici: 100 m (328 ft) - alimentazione trasduttori: 100 m (328 ft) - uscite analogiche PVM: 1 m (3,280 ft) - uscite analogiche 0-20 mA, 4-20 mA e 0-10 V: 100 m (328 ft) - uscite digitali (relè elettromeccanici): 100 m (328 ft) - uscite digitali (relè elettromeccanici): 100 m (328 ft) - uscite digitali (comando per relè allo stato solido): 100 m (328 ft) - uscite digitali (comando per relè allo stato solido): 100 m (328 ft) - uscite digitali (comando per relè allo stato solido): 100 m (328 ft) - uscite digitali (comando per relè allo stato solido): 100 m (328 ft) - uscite digitali su http://www.modbus.org/specs.php - porte RS-485 MODBUS lave e RS-485 MODBUS specifications and implementation guides disponibile su http://www.modbus.org/specs.php - porta CAN CANBUS: |  |  |
|-----------------------------------------------------------|----------------------------------------------------------------------------------------------------|--|--|
| Temperatura di impiego:                                   | <ul> <li>da -10 a 55 °C (da 14 a 131 °F) per le versioni built-in</li> <li>da -20 a 55 °C (da -4 a 131 °F) per le versioni cieche.</li> </ul>                                                                                                    |  |  |
| Temperatura di immagazzina-<br>mento:                     | da -25 a 70 °C (da -13 a 158 °F).                                                                                                    |  |  |
| Umidità di impiego:                                       | dal 10 al 90 % di umidità relativa senza condensa.                                                                                                    |  |  |
| Situazione di inquinamento del<br>dispositivo di comando: | 2.                                                                                                    |  |  |
| Altitudine di impiego:                                    | da 0 a 2.000 m (da 0 a 6.591 ft).                                                                                                    |  |  |
| Altitudine di trasporto:                                  | da 0 a 3.048 m (da 0 a 10.000 ft).                                                                                                    |  |  |
| Conformità ambientale:                                    | <ul> <li>RoHS 2011/65/CE</li> <li>WEEE 2012/19/EU</li> <li>regolamento REACH (CE) n. 1907/2006.</li> </ul>                                                                                                    |  |  |
| Conformità EMC:                                           | - EN 60730-1<br>- IEC 60730-1.                                                                                                    |  |  |

| Alimentazione:                   | <ul> <li>24 VAC (+10 % -15 %), 50/60 Hz (±3 Hz), 20 VA max. non isolata</li> <li>20 40 VDC, 12 W max. non isolata</li> <li>fornita da un circuito classe 2.</li> <li>Proteggere l'alimentazione con un fusibile da 2 A-T 250 V.</li> <li>Se il dispositivo viene alimentato in corrente continua, sarà necessario rispettare la polarità della tensione di alimentazione.</li> </ul>                                                                                                    |  |  |
|----------------------------------|----------------------------------------------------------------------------------------------------|--|--|
| Tensione impulsiva nominale:     | 4 KV.                                                                                                    |  |  |
| Categoria di sovratensione:      | ш.                                                                                                    |  |  |
| Classe e struttura del software: | Α.                                                                                                    |  |  |
| Orologio:                        | incorporato (con batteria primaria al litio).                                                                                                    |  |  |
|                                  | Autonomia della batteria in mancanza dell'alimentazione: 5 anni a 25 °C (77 °F).                                                                                                    |  |  |
|                                  | Deriva: ≤ 30 s/mese a 25 °C (77 °F).                                                                                                    |  |  |
| Ingressi analogici:              | <ul> <li>10 ingressi: <ul> <li>4 impostabili via parametro di configurazione per sonde PTC, NTC o Pt 1000</li> <li>6 impostabili via parametro di configurazione per sonde PTC, NTC, Pt 1000, trasduttori 0-20 mA, 4-20 mA, 0-5 V raziometrici o 0-10 V.</li> </ul> </li> <li>Alimentazione trasduttori raziometrici 0-5 V: 5 VDC (+0 %, -12 %), 60 mA max.</li> <li>Alimentazione trasduttori 0-20 mA, 4-20 mA e 0-10 V: 12 VDC (±10 %), 120 mA max.</li> <li>La massima corrente erogabile complessivamente dalle due alimentazioni è 120 mA.</li> </ul> |  |  |
|                                  | Ingressi analogici PTC (990 Ω @ 25 °C, 77 °F)Tipo di sensore:KTY 81-121.Campo di misura:da -50 a 150 °C (da -58 a 302 °F).Precisione: $\pm 0,5$ % del fondo scala.Risoluzione:0,1 °C.Tempo di conversione:100 ms.Protezione:nessuna.                                                                                                    |  |  |
|                                  | Tipo di sensore: $B3435$ .Campo di misura:da -50 a 120 °C (da -58 a 248 °F).Precisione:- $\pm 0,5 %$ del fondo scala da -40 a 100 °C $ \pm 1 °C da -50 a -40 °C e da 100 a 120 °C.Risoluzione:0,1 °C.Tempo di conversione:100 ms.Protezione:nessuna.$                                                                                                    |  |  |

Ingressi digitali:

|                                                                                                    | ( <u> </u>                                                                                                    |  |  |  |  |
|----------------------------------------------------------------------------------------------------|----------------------------------------------------------------------------------------------------|--|--|--|--|
| Tipo di sensore:                                                                                                    | NTC tipo 2.                                                                                                    |  |  |  |  |
| Campo di misura:                                                                                                    | da -40 a 86 °C (da -40 a 186 °F).<br>±1 °C.                                                                                                    |  |  |  |  |
| Precisione:                                                                                                    |                                                                                                    |  |  |  |  |
| Risoluzione:                                                                                                    | 0,1 °C.<br>100 ms.                                                                                                    |  |  |  |  |
| Tempo di conversione:                                                                                                    |                                                                                                    |  |  |  |  |
| Protezione:                                                                                                    | nessuna.                                                                                                    |  |  |  |  |
| Ingressi analogici NTC                                                                                                    | (10 KΩ @ 25 °C, 77 °F)                                                                                                    |  |  |  |  |
| Tipo di sensore:                                                                                                    | NTC tipo 3.                                                                                                    |  |  |  |  |
| Campo di misura:                                                                                                    | da -40 a 86 °C (da -40 a 186 °F).                                                                                                    |  |  |  |  |
| Precisione:                                                                                                    | ±1 °C.                                                                                                    |  |  |  |  |
| Risoluzione:                                                                                                    | 0,1 °C.                                                                                                    |  |  |  |  |
| Tempo di conversione:                                                                                                    | 100 ms.                                                                                                    |  |  |  |  |
| Protezione:                                                                                                    | nessuna.                                                                                                    |  |  |  |  |
| Ingressi analogici Pt 10                                                                                                    | <u>00 (1 KΩ @ 0 °C, 32 °F)</u>                                                                                                    |  |  |  |  |
| Campo di misura:                                                                                                    | da -100 a 400 °C (da -148 a 752 °F).                                                                                                    |  |  |  |  |
| Precisione:                                                                                                    | - ±0,5 % del fondo scala da -100 a 200 °C                                                                                                    |  |  |  |  |
|                                                                                                    | - ±2 °C da 200 a 400 °C.                                                                                                    |  |  |  |  |
| Risoluzione:                                                                                                    | 0,1 °C.                                                                                                    |  |  |  |  |
| Tempo di conversione:                                                                                                    | 100 ms.                                                                                                    |  |  |  |  |
| Protezione:                                                                                                    | nessuna.                                                                                                    |  |  |  |  |
| Precisione:                                                                                                    | ±0,5 % del fondo scala.<br>0,01 mA.                                                                                                    |  |  |  |  |
| Tempo di conversione:<br>Protezione:                                                                                                    | 100 ms.<br>nessuna; la massima corrente consentita su ciascun ingresso o<br>25 mA.                                                                                                    |  |  |  |  |
| Tempo di conversione:<br>Protezione:<br><u>Ingressi analogici 0-5 V</u><br>Resistenza di ingresso:<br>Precisione:<br>Risoluzione:<br>Tempo di conversione:<br>Protezione:                                                                                                    | 100 ms.<br>nessuna; la massima corrente consentita su ciascun ingresso<br>25 mA.                                                                                                    |  |  |  |  |
| Tempo di conversione:         Protezione:         Ingressi analogici 0-5 V         Resistenza di ingresso:         Precisione:         Risoluzione:         Tempo di conversione:         Protezione:         13 ingressi (impostabili         -       2 a 24 VAC         con l'ambie         -       11 a 24 VA                                                              | 100 ms.<br>nessuna; la massima corrente consentita su ciascun ingresso<br>25 mA.                                                                                                    |  |  |  |  |
| Tempo di conversione:         Protezione:         Ingressi analogici 0-5 V         Resistenza di ingresso:         Precisione:         Risoluzione:         Tempo di conversione:         Protezione:         13 ingressi (impostabili         -       2 a 24 VAC         con l'ambie         -       11 a 24 VA                                                              | 100 ms.<br>nessuna; la massima corrente consentita su ciascun ingresso o<br>25 mA.<br><u>(raziometrici e 0-10 V</u><br>≥ 10K Ω.<br>±0,5 % del fondo scala.<br>0,01 V.<br>100 ms.<br>nessuna.<br>con l'ambiente di sviluppo UNI-PRO 3 per contatto NA o NC):<br>C/DC, 50/60 Hz/2 KHz optoisolati; la frequenza può essere impostata<br>inte di sviluppo UNI-PRO 3<br>C/DC, 50/60 Hz optoisolati.<br><u>AC/DC, 50/60 Hz</u> |  |  |  |  |
| Tempo di conversione:         Protezione:         Ingressi analogici 0-5 V         Resistenza di ingresso:         Precisione:         Risoluzione:         Tempo di conversione:         Protezione:         13 ingressi (impostabili         -       2 a 24 VAC         con l'ambie         -       11 a 24 VA         Ingressi digitali a 24 V/         Alimentazione:     | 100 ms.<br>nessuna; la massima corrente consentita su ciascun ingresso a<br>25 mA.                                                                                                    |  |  |  |  |
| Ingressi analogici 0-5 V         Protezione:         Ingressi analogici 0-5 V         Resistenza di ingresso:         Precisione:         Risoluzione:         Tempo di conversione:         Protezione:         13 ingressi (impostabili         -       2 a 24 VAC         con l'ambie         -       11 a 24 VA         Ingressi digitali a 24 V/A         Alimentazione: | 100 ms.<br>nessuna; la massima corrente consentita su ciascun ingresso a<br>25 mA.                                                                                                    |  |  |  |  |

Protezione: nessuna.

|                                                                      | Ingressi digitali a 24 VA<br>Alimentazione:<br>Resistenza di ingresso:<br>Protezione:<br>6 uscite:<br>- 2 per 0-10<br>- 2 impostab<br>- 2 impostab | AC/DC, 2 KHz<br>- 24 VAC (±15 %), 50/60 Hz (±3 Hz)<br>- 24 VDC (+66 %, -16 %).<br>≥ 10K Ω.<br>nessuna.<br>V<br>ili via parametro di configurazione per PWM o 0-10 V<br>ile via parametro di configurazione per 0-20 mA, 4-20 mA o 0-10 V.                                                                                                    |
|----------------------------------------------------------------------|----------------------------------------------------------------------------------------------------|----------------------------------------------------------------------------------------------------|
| Uscite analogiche:                                                   | Uscite analogiche PWM<br>Alimentazione:<br>Frequenza:<br>Duty:<br>Protezione:                                                                      | 10 VDC (+16 %, -25 %), 10 mA max.<br>0 2 KHz.<br>0 100 %.<br>nessuna.                                                                                                    |
|                                                                      | Uscite analogiche 0-20<br>Resistenza di ingresso:<br>Precisione:<br>Risoluzione:<br>Tempo di conversione:<br>Protezione:                           | mA e 4-20 mA<br>40 300 Ω.<br>±3 % del fondo scala.<br>0,05 mA.<br>1 s.<br>nessuna.                                                                                                    |
|                                                                      | Uscite analogiche 0-10<br>Resistenza di ingresso:<br>Precisione:<br>Risoluzione:<br>Tempo di conversione:<br>Protezione:                           | V<br>1 KΩ.<br>±3 % del fondo scala.<br>- +2 %, -5 % del fondo scala per utenze con impedenza<br>da 1 a 5 KΩ<br>- ±2 % del fondo scala per utenze con impedenza > 5 KΩ.<br>1 s.<br>nessuna.                                                                                                    |
| Uscite digitali:                                                     | 11 uscite:<br>- a seconda o<br>-<br>-<br>2 relè eletti<br>Il dispositivo garantisce<br>rimanenti parti del disp                                    | del modello:<br>9 relè elettromeccanici SPST da 3 A res. @ 250 VAC (K1 K6 e<br>K8 K10)<br>4 comandi per relè allo stato solido da 24 VAC/DC, 600 mA max<br>(K1, K2, K8 e K9) e 5 relè elettromeccanici SPST da 3 A res. @<br>250 VAC (K3 K6 e K10)<br>romeccanici SPDT da 3 A res. @ 250 VAC (K7 e K11).<br>e un doppio isolamento tra ciascun connettore delle uscite digitali e le<br>ositivo stesso. |
| Azioni di Tipo 1 o di Tipo 2:                                        | tipo 1.                                                                                                    |                                                                                                    |
| Caratteristiche complementari<br>delle azioni di Tipo 1 o di Tipo 2: | С.                                                                                                    |                                                                                                    |

| Visualizzazioni:         | A seconda del modello:         -       nessuna (versione cieca)         -       display custom da 4+4 digit (versione built-in LED)         -       visualizzatore grafico LCD monocolore da 128 x 64 pixel (versione built-in LCD).                                                                                                    |  |  |
|--------------------------|----------------------------------------------------------------------------------------------------|--|--|
| Porte di comunicazione:  | <ul> <li>5 porte:</li> <li>1 porta RS-485 con protocollo di comunicazione MODBUS slave</li> <li>1 porta RS-485 con protocollo di comunicazione impostabile con l'ambiente di sviluppo UNI-PRO 3 per MODBUS master/slave, BACnet MS/TP</li> <li>1 porta CAN con protocollo di comunicazione CANBUS</li> <li>1 porta USB</li> <li>1 porta Ethernet con protocollo di comunicazione MODBUS TCP, Web Server, BACnet IP.</li> </ul> |  |  |
| CPU:                     | 168 MHz (200 MHz nei modelli IoT).                                                                                                    |  |  |
| RAM:                     | 256 kB (512 kB nei modelli IoT).                                                                                                    |  |  |
| Memoria programma:       | 1 MB (2 MB nei modelli IoT).                                                                                                    |  |  |
| FLASH esterna            | 16 MB (32 MB nei modelli IoT).                                                                                                    |  |  |
| Memoria perr Web Server: | 2 MB (8 MB nei modelli IoT).                                                                                                    |  |  |
| Memoria datalog:         | 8 MB.                                                                                                    |  |  |

Il protocollo di comunicazione BACnet è in alternativa alla funzionalità Web Server.

L'attuale versione di UNI-PRO 3.13 implementa un profilo di dispositivo standard BACnet® B-ASC, che non prevede la gestione degli oggetti Scheduler e Calendar, previsti invece nel profilo B-AAC.

*c-pro 3* NODE kilo+ Controllori programmabili Manuale hardware ver. 2.1 PT - 35/23 Codice 114CP3NKPI214

Questo documento è di esclusiva proprietà EVCO; EVCO non si assume alcuna responsabilità in merito ai possibili errori riportati.

Il cliente (costruttore, installatore o utente finale) si assume ogni responsabilità in merito alla configurazione del dispositivo.

EVCO non può essere ritenuta responsabile per danni causati dall'inosservanza delle avvertenze.

EVCO si riserva il diritto di apportare qualsiasi modifica, senza pregiudicare le caratteristiche essenziali di funzionalità e di sicurezza.

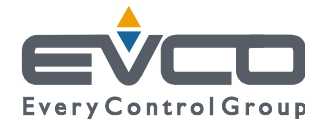

EVCO S.p.A. Via Feltre 81, 32036 Sedico Belluno ITALIA Tel. 0437/8422 | Fax 0437/83648 info@evco.it | www.evco.it